# **Reverb Magento 2 Integration - User Guide**

by CedCommerce Products Documentation

| 1. (         | Overview                       | . 3 |
|--------------|--------------------------------|-----|
| 2.           | Retrieve Personal Access Token | . 3 |
| 3.           | Reverb Configuration Settings  | . 6 |
| 4.           | Manage Profile                 | 13  |
| 4            | 4.1. Add a Profile             | 14  |
| 4            | 4.2. Edit a Profile            | 18  |
| 4            | 4.3. Enable/Disable Profile    | 22  |
| 4            | 4.4. Delete a Profile          | 24  |
| 5.           | Product Management             | 26  |
| ļ            | 5.1. Validate Products         | 26  |
| ļ            | 5.2. Upload Products           | 29  |
| ļ            | 5.3. Sync Product Status       | 32  |
| ļ            | 5.4. Update Inventory          | 35  |
| 6. \         | View Reverb Orders             | 38  |
| (            | 6.1. Cancel Order              | 38  |
| (            | 6.2. Sync Order Status         | 40  |
| (            | 6.3. Mark Order(s) as Shipped  | 42  |
| (            | 6.4. Delete the Order          | 45  |
| <b>7</b> . ' | View Failed Imported Orders    | 47  |
| 8.           | Reverb Knowledge Base          | 49  |

### 1. Overview

Reverb.com is one of the world's largest dedicated online marketplaces to buy and sell new, used, and vintage music gear online. Reverb.com allows anyone to sell on Reverb, from large dealers and manufacturers to small shop owners and individuals, by creating free listings for musical instruments and other related equipments.

Reverb also includes an integrated price guide that pulls transaction data to determine fair market values for a wide range of instruments and gear.

With extraordinary features, Reverb charges only 3.5% sales fee for items sold through the platform.

To sell on this platform, CedCommerce brings to you the latest Reverb **Magento 2 Integration** that integrates your Magento 2 store with the Reverb marketplace and lets you sell on Reverb. The extension also automates the ordering process and facilitates products handling and management.

#### -Features at a Glance-

- Price: Get the Price of your product(s) in sync between your Magento 2 store and Reverb Marketplace.
- Orders: Get all of your Reverb orders instantly imported to your Magento 2 store from Reverb marketplace
- **Inventory Synchronization:** No manual updating is required now. Now experience the automatic inventory sync between Magento 2 and Reverb.
- **Bulk Product Upload:** Now upload as many products as you want to sell on Reverb in bulk, using the bulk product upload feature.
- Order Management: As soon as an order is placed on Reverb, it gets imported to your Magento 2 store with the help of automatic requests. The orders get acknowledged automatically after being imported.

### 2. Retrieve Personal Access Token

Once the Reverb Magento 2 Integration extension is successfully installed on the Merchant's store, the Reverb menu appears on the left navigation panel of the Magento 2 Admin Panel. From here, the seller may commence the configuration process but before that, the Access Token needs to be received from the Reverb seller panel.

#### To get the Access Token from the Reverb Seller account:

- Login to the Reverb Seller account.
- The page appears as shown in the following figure:

| Reverb | Shop for       | Shop for used & new music gear |             |                |               |                |                   |                            |      | Sell         |  |
|--------|----------------|--------------------------------|-------------|----------------|---------------|----------------|-------------------|----------------------------|------|--------------|--|
|        | Browse By      | Category 🔻                     | Reverb News | My Feed Price  | e Guide Artis | ts Shops       | Need Help? •      |                            |      |              |  |
|        | 🚯<br>Dashboard | È<br>Buying ✔                  | Selling 🗸   | Messages       | ★<br>Feedback | \$<br>Earnings | A Shop Settings ▼ | Ø8<br>My Account ✔         | Apps | Reverb Sites |  |
|        | Listings       | Offers                         | Orders      | Manage Invento | ry Sales      |                |                   | My Profile<br>Credit Cards | ľ    |              |  |
|        | 348 listing    | s matching                     | Live X      |                |               |                | Search your list  | API & Integration          | ns   | Search       |  |

- Click the My Account menu, and then click API & Integrations.
- The page appears as shown in the following figure:

| Browse By Category * Reverb News * My Feed Price Guide Artists Shops Need Help? *         Dashboard       Buying * Selling * Messages         Feedback       Earnings         My Profile       Credit Cards         Addresses       API & Integrations         Personal Access Tokens       Access Token Name         If you're using one of our integrated apps or are building one for yourself, you'll need a Personal Access Token to use the Reverb API.       Access Token Name         Eeling products       Edit         Delete       for my seller account                                                                                                    | Revert | Shop for                      | r used & new m                        | nusic gear                           |                 |                      |                       |                   |                    | Q    | Sell         |  |
|----------------------------------------------------------------------------------------------------|--------|-------------------------------|---------------------------------------|--------------------------------------|-----------------|----------------------|-----------------------|-------------------|--------------------|------|--------------|--|
| Dashboard       Buying       Selling       Messages       Feedback       Earnings       Shop Settings       My Account       Apps       Revert         My Profile       Credit Cards       Addresses       API & Integrations       Image: Comparison of the product of the product of the | iavar  | Browse By                     | Category -                            | Reverb News 🔻                        | My Feed Pri     | ice Guide Arti       | sts Shops N           | leed Help? 🔻      |                    |      |              |  |
| My Profile       Credit Cards       Addresses       API & Integrations         Personal Access Tokens       If you're using one of our integrated apps or are building one for yourself, you'll need a Personal Access Token to use the Reverb API.       Access Token Name       Edit         Selling products       Edit       Delete         for my seller account       Edit                                                                                                    |        | B Dashboard                   | ►<br>Buying ∨                         | ♥<br>Selling ♥                       | Messages        | <b>★</b><br>Feedback | \$<br>Earnings        | A Shop Settings ▼ | Ø8<br>My Account ✔ | Apps | Reverb Sites |  |
| Personal Access Tokens       Access Token Name         If you're using one of our integrated apps or are building one for yourself, you'll need a Personal Access Token to use the Reverb API.       Edit         Selling products       Edit         Delete       for my seller account                                                                                                    |        | My Profile                    | e Credit C                            | Cards Addı                           | resses API      | & Integrations       |                       |                   |                    |      |              |  |
| If you're using one of our integrated apps or are<br>building one for yourself, you'll need a Personal<br>Access Token to use the Reverb API.                                                                                                    |        | Personal                      | Access Tok                            | ens                                  |                 | Acce                 | ss Token Nam          | e                 |                    |      |              |  |
| Access Token to use the Reverb API.  selling products Edit Delete for my seller account Edit Edit Delete                                                                                                    |        | If you're usi<br>building one | ng one of our in<br>e for yourself, y | ntegrated apps o<br>ou'll need a Per | or are<br>sonal |                      |                       |                   |                    |      | Delete       |  |
| Edit Delete for my seller account                                                                                                    |        | Access Toke                   | en to use the Re                      | everb API.                           |                 | sellir               | selling products      |                   |                    |      |              |  |
| for my seller account                                                                                                    |        |                               |                                       |                                      |                 |                      |                       |                   |                    |      | Edit         |  |
| for my seller account                                                                                                    |        |                               |                                       |                                      |                 | 1                    |                       |                   |                    |      | Delete       |  |
| Edit                                                                                                    |        |                               |                                       |                                      |                 | for m                | for my seller account |                   |                    |      |              |  |
|                                                                                                    |        |                               |                                       |                                      |                 |                      |                       |                   |                    |      | Edit         |  |

• Click the **Generate New Token** button. The page appears as shown in the following figure:

| oken Name            |                                                                                          |
|----------------------|------------------------------------------------------------------------------------------|
| What's this token fo | r?                                                                                       |
| elect OAuth Scopes   | t the permissions of your token.                                                         |
| public               | Read publicly available data                                                             |
| read_feedback        | Read feedback that you have sent or received                                             |
| write_feedback       | Write feedback about your transactions on the site                                       |
| read_listings        | Read all of your listings with your sales and bump data                                  |
| write_listings       | Create/update your listings (inventory, price, etc) and add a listing to sales<br>/ bump |
| read_lists           | Read your wish list / watch list / feed                                                  |
| write_lists          | Update your wish list / watch list / feed                                                |
| read_messages        | Retrieve your messages                                                                   |
| write_messages       | Post and update messages as you                                                          |
| read_offers          | Read your offers                                                                         |
| write_offers         | Make offers on listings on your behalf                                                   |
| read_orders          | Read all your orders                                                                     |
| write_orders         | Update the status of your orders                                                         |
| read_profile         | Get the details about your account and shop, such as name and email address              |
| write_profile        | Update settings for your shop (name, address, vacation, etc)                             |
| read_reviews         | Read your reviews of listings                                                            |
| write_reviews        | Write reviews of listings on your behalf                                                 |

- In the Token Name box, enter the name.
- Select the required options to set the permissions of the token.

The token is generated and appears on the Permissions Access Tokens page as shown in the following figure.

| Edit<br>Delete<br>Edit<br>Delete |
|----------------------------------|
| Delete       Edit       Delete   |
| Edit                             |
| Edit                             |
| Delete                           |
|                                  |
|                                  |
| Edit                             |
| Delete                           |
|                                  |
| Edit                             |
| Delete                           |
|                                  |

• Copy the **Token Access** value and then paste it in the **Personal Access Token** box appearing on the **Reverb Configuration** page of the Magento 2 Admin panel, which we will be discussing in the next segment.

### 3. Reverb Configuration Settings

After obtaining the **Access Token** from the Reverb Seller account, the Magento 2 store owner may start the Configuration from the admin panel.

#### To Set up the Reverb Configuration settings in the Magento 2 Admin panel:

- Go to the Magento 2 Admin panel.
- On the left navigation bar, click the Reverb menu.
- In the right side, click on **Configuration**. The **Reverb Magento 2 Configuration** page appears as shown in the following figure:

| Configuration                |   |                                                                                          |                                                               | Q | <b>L</b> o | 💄 admin 👻             |
|------------------------------|---|------------------------------------------------------------------------------------------|---------------------------------------------------------------|---|------------|-----------------------|
| Store View: Default Config 👻 | ? |                                                                                          |                                                               |   | Sav        | ve Config             |
| CEDCOMMERCE                  |   | Reverb Api Settings                                                                      |                                                               |   |            | $\odot$               |
| General Setting              |   | Enabled<br>[global]                                                                      | Yes 💌                                                         |   |            |                       |
| Walmart Configuration        |   | Access Token<br>[global]                                                                 | 4a3ca44b01b7a13b68d2cf28312d94de877e088dc34                   |   |            |                       |
| Reverb Configuration         |   | Debug Log<br>[giobal]                                                                    | No                                                            |   |            |                       |
| GENERAL                      |   | Reverb Product Sync Settings                                                             |                                                               |   |            | $\odot$               |
| CATALOG                      | / | Select Store<br>[global]                                                                 | cedcommerce 💌                                                 |   |            |                       |
| CUSTOMERS                    | · |                                                                                          |                                                               |   |            |                       |
| SALES                        | / | Reverb Third Party Product Sync                                                          |                                                               |   |            | $\odot$               |
| DOTMAILER                    | - | Third Party Product Sync<br>[global]                                                     | No                                                            |   |            |                       |
| REVERB                       | / | Reverb Order Status                                                                      |                                                               |   |            | $\overline{\bigcirc}$ |
| SERVICES                     | · | Order Status                                                                             |                                                               |   |            |                       |
| ADVANCED                     | / | [store view]                                                                             | Paid Orders Awaiting Shipment                                 |   |            |                       |
|                              |   | Reverb Global Settings Please set the global settings for Reverb.co Reverb Product Price | m                                                             |   |            | $\overline{\bigcirc}$ |
|                              |   | [global]                                                                                 | Select to send a different product price to reverb.com        |   |            |                       |
|                              |   | Modify by Fix Price<br>[global]                                                          | 10                                                            |   |            |                       |
|                              |   | Reverb Order ld Prefix<br>[global]                                                       | Prefix for Reverb Increment ID                                |   |            |                       |
|                              |   | Reverb Inventory Rules                                                                   |                                                               |   |            | 0                     |
|                              |   | Set Inventory on Basis of Threshold<br>[giobal]                                          | DIsable   Choose yes to send inventory on reverb by condition |   |            |                       |
|                              |   | Reverb Cron Settings                                                                     |                                                               |   |            | $\overline{\bigcirc}$ |
|                              |   | Reverb Order Cron<br>[global]                                                            | Disable 💌                                                     |   |            |                       |
|                              |   | Reverb Price Cron<br>[global]                                                            | Disable 💌                                                     |   |            |                       |
|                              |   | Reverb Inventory Cron<br>[global]                                                        | Price Sync Cron                                               |   |            |                       |
|                              |   | Reverb Shipment Cron                                                                     | Inventory Sync Cron                                           |   |            |                       |
|                              |   | [global]                                                                                 | This will automatically generate                              |   |            |                       |

#### -Reverb API Settings-

- In the Reverb API Setting:
  - In Enable, select Yes in order to enable your extension.
- On selecting yes, tab gets expanded as shown in the figure below:

#### **Reverb Api Settings**

 $\odot$ 

| Enabled<br>[global] | Yes | • |
|---------------------|-----|---|
| Assess Taken        |     |   |
| [global]            |     |   |
| Debugles            |     |   |
| [global]            | No  | • |

- Enter the Access Token that you had got from the Reverb Seller Panel, in the Access Token bar.
- In the Debug log, select Yes, if you want the debug log to be created.

| Reverb Api Settings      |       | $\odot$ |
|--------------------------|-------|---------|
| Enabled<br>[global]      | Yes 💌 | ]       |
| Access Token<br>[global] |       | ]       |
| Debug Log<br>[global]    | Yes   |         |

#### -Reverb Product Sync Settings-

In the Reverb Product Sync Settings,
 Select the store from which you want your products to be exported to the Reverb Marketplace.

| Reverb Product Sync Settings |                    |   | 0 |
|------------------------------|--------------------|---|---|
| Select Store<br>[global]     | Default Store View | • |   |

-Reverb Third Party Product Sync-

In Reverb Third Party Product Sync,
 Enable the third party product sync by selecting Yes, or select No for disabling it.

-Reverb Order Status-

• In Reverb Order Status, you have two options to choose from, as shown in the image below:

| Reverb Order Status |                              |                                    | 0 |
|---------------------|------------------------------|------------------------------------|---|
|                     | Order Status<br>[store view] | Paid Paid Orders Awaiting Shipment |   |

- If you select **Paid**, all orders(Paid as well as Unpaid) from Reverb will be fetched to your Magento 2 Admin Panel, and
- If you select **Paid Orders Awaiting Shipment**, the paid Reverb orders which are awaiting the Shipment would be fetched to the Magento 2 Admin Panel.

#### -Reverb Global Settings-

In **Reverb Product Price**, you have options as shown in the image below, to send a price to Reverb in accordance with your business needs.

Reverb Global Settings

Please set the global settings for Reverb.com

| Reverb Product Price<br>[global] | Default Magento Price        | ĥ  |
|----------------------------------|------------------------------|----|
| Reverb Order Id Prefix           | Default Magento Price        | 12 |
|                                  | Increase By Fixed Price      |    |
|                                  | Increase By Fixed Percentage |    |
| [global]                         | Decrease By Fixed Price      |    |
|                                  | Decrease By Fixed Percentage |    |
|                                  |                              |    |

• Increase by Fixed Price- If you select this option, a new bar Modify by Fixed Price appears below this one as shown in the figure below:

#### **Reverb Global Settings**

Please set the global settings for Reverb.com

| Reverb Product Price<br>[global]   | Increase By Fixed Price 🔹                                     |  |
|------------------------------------|---------------------------------------------------------------|--|
|                                    | Select to send a different product price to <b>reverb.com</b> |  |
| Modify by Fix Price<br>[global]    |                                                               |  |
| Reverb Order Id Prefix<br>[global] | Prefix for Reverb Increment ID                                |  |

Now let's see how it works. Suppose you enter 10 in the the Modify by Fixed Price, then if your product is for US\$100 on your Magento store, it will be available at marketplace for US\$110, increasing the price by US\$10 on the Reverb marketplace, whereas the price at your Magento store remains the same.

• Increase by Fixed Percentage- If you select this option, a bar appears as shown in the image below:

#### **Reverb Global Settings**

Please set the global settings for Reverb.com

| Reverb Product Price                    | Increase By Fixed Percentage                                                                                                    |
|-----------------------------------------|----------------------------------------------------------------------------------------------------|
|                                         | Select to send a different product price to <b>reverb.com</b>                                                                     |
| Modify by Percenctage Price<br>[global] |                                                                                                    |
|                                         | Numeric value Required for <b>Add/subtract % on Magento</b><br><b>price</b> 5 for Example: Magento price +/- 5% of Magento price. |
| Reverb Order Id Prefix<br>[global]      |                                                                                                    |
|                                         | Prefix for Reverb Increment ID                                                                                                    |

Now suppose your product on Reverb is available for US\$100. If you enter 50 in the Modify by Percentage Price, then the 50% of the price i.e. 50 will be added to the price and will be reflected on the Reverb Marketplace. So now the price that will be reflected on Reverb marketplace will be US\$150 for the product.

• Decrease by Fixed Price- When you select this option, you may see a bar and you may decrease the product price on Reverb the same way you can increase it. If your product is available for US\$100 on Magento and you enter 50 in the bar that you see as shown in the image below, your product price will be decreased by US\$50 on Reverb marketplace. So if your product is for US\$100 on Magento, it will be available for US\$50 on Reverb marketplace.

Please set the global settings for Reverb.com

| Reverb Product Price<br>[global]   | Decrease By Fixed Price                                       | • |
|------------------------------------|---------------------------------------------------------------|---|
|                                    | Select to send a different product price to <b>reverb.com</b> |   |
| Modify by Fix Price<br>[global]    |                                                               |   |
| Reverb Order Id Prefix<br>[global] | Prefix for Reverb Increment ID                                |   |

• Decrease by Fixed Percentage- If you select this option, you have the liberty to decrease the price of your product on Reverb by a particular percentage.

| Reverb Product Price                    | Decrease By Fixed Percentage                                                                                                    |
|-----------------------------------------|----------------------------------------------------------------------------------------------------|
|                                         | Select to send a different product price to <b>reverb.com</b>                                                                     |
| Modify by Percenctage Price<br>[global] |                                                                                                    |
|                                         | Numeric value Required for <b>Add/subtract % on Magento</b><br><b>price</b> 5 for Example: Magento price +/- 5% of Magento price. |
| Reverb Order Id Prefix<br>[global]      |                                                                                                    |
|                                         | Prefix for Reverb Increment ID                                                                                                    |

Suppose if your product is for US\$100 on Magento and you enter 50 in the Modify by Percentage Price, your product price will be decreased by 50%, which means it will be available on Reverb for US\$50 only.

In **Reverb Order Id Prefix**, you need to enter the Prefix which will be shown in the Order Id for the orders placed on Reverb for your products. It helps sellers in demarcating the orders of Reverb marketplace from the orders of any other marketplace where they sell their products, if that is the case.

| Reverb Order Id Prefix<br>[global] |                                |
|------------------------------------|--------------------------------|
|                                    | Prefix for Reverb Increment ID |

#### -Reverb Inventory Rules-

The Reverb Inventory Rules section appears as shown in the image below:

| Reverb Inventory Rules                          |                                                     |   | $\odot$ |
|-------------------------------------------------|-----------------------------------------------------|---|---------|
| Set Inventory on Basis of Threshold<br>[global] | Disable                                             | • |         |
|                                                 | Choose yes to send inventory on reverb by condition |   |         |

If you wish to enable it, select Enable in the bar for **Set Inventory on Basis of Threshold** and the tab gets expanded as shown in the image below:

| Set Inventory on Basis of Threshold<br>[global]   | Enable 🔹                                                                                             |  |  |  |  |
|---------------------------------------------------|----------------------------------------------------------------------------------------------------|--|--|--|--|
|                                                   | Choose yes to send inventory on reverb by condition                                                  |  |  |  |  |
| Inventory Threshold Value<br>[global]             | 8                                                                                                    |  |  |  |  |
|                                                   | Set inventory quantity on which lesser and greater condition can control.                            |  |  |  |  |
| Send Inventory for Lesser Than<br>Threshold Case  | 5                                                                                                    |  |  |  |  |
| [global]                                          | Send Quantity to Reverb for those products, whose inventory is LESSER than the inventory threshold.  |  |  |  |  |
| Send Inventory for Greater Than<br>Threshold Case | 10                                                                                                   |  |  |  |  |
| [global]                                          | Send Quantity to Reverb for those products, whose inventory is GREATER than the inventory threshold. |  |  |  |  |

• In **Inventory Threshold Value**, set the inventory quantity on the basis of which the product stock can be controlled.

Let us see how it works.

- Suppose if in the Inventory Threshold Value we have entered 8.
- In Send Inventory for Lesser than Threshold Case, if we enter 5.
- In Send Inventory for Greater Than Threshold Case, if we enter 10.

Now, if the product inventory that we are sending to Reverb is lesser than the threshold case – lets say 6 – then the inventory sent to Reverb would be 5 and not 6 as that is the inventory we've entered. Similarly, if we're sending product inventory of 9 to Reverb, the inventory that would be sent would be 10 because that's what we've entered in the corresponding field.

#### -Reverb Cron Settings-

The Reverb Cron Settings tab appears as shown in the image below:

#### **Reverb Cron Settings**

| Reverb Order Cron<br>[global]     | Disable                                     | • |
|-----------------------------------|---------------------------------------------|---|
|                                   | Order Fetch Cron                            |   |
| Reverb Price Cron<br>[global]     | Disable                                     | • |
|                                   | Price Sync Cron                             |   |
| Reverb Inventory Cron<br>[global] | Disable                                     | • |
| Devent chiese of Court            |                                             |   |
| Reverb Shipment Cron<br>[global]  | Disable<br>This will automatically generate | • |

- In **Reverb Order Cron**, if you select **Enable**, then the Cron will start running and a specific interval of time, Reverb orders for your products will be fetched and get updated in your Magento 2 admin panel automatically.
- If you select **Enable** in the **Reverb Price Cron**, the product price will synced and updated automatically between the Magento 2 store and Reverb marketplace after a specific interval of time.
- The Inventory can be synced and updated between Magento 2 store and Reverb marketplace if you select **Enable** in the **Reverb Inventory Cron.**
- Similarly, in the **Reverb Shipment Cron**, if **Enable** is selected, the Shipment details for ordered products will be synced between the Magento 2 store and Reverb marketplace.

Once all these actions have been taken on this Configuration page, the seller may save every action and complete the configuration process by clicking on the **Save Config** button on the top right part of the page, which has been shown in the image below:

| Configuration                  |                          |       | Q | 🗾 上 admin1 🗸 |
|--------------------------------|--------------------------|-------|---|--------------|
| Store View: Default Config 👻 💡 | )                        |       |   | Save Config  |
| CEDCOMMERCE ^                  | Reverb Api Settings      |       |   | $\odot$      |
| General Settings               | Enabled<br>[global]      | Yes 🔹 |   |              |
| General Setting                | Access Token<br>[global] |       |   |              |
| Walmart Configuration          | Debug Log<br>[global]    | No    |   |              |

### 4. Manage Profile

Once the seller has completed the Configuration settings, the Profile Management part comes. From the **Manage Profile** page of the Reverb Magento 2 Admin Panel, the seller may:

- Add a Profile
- Edit a Profile
- Enable/Disable a Profile
- Delete a Profile

### 4.1. Add a Profile

#### To Add a New Profile:

- Go to your Magento Admin Panel.
- On the left navigation bar, click on Manage Profiles as shown in the image below:

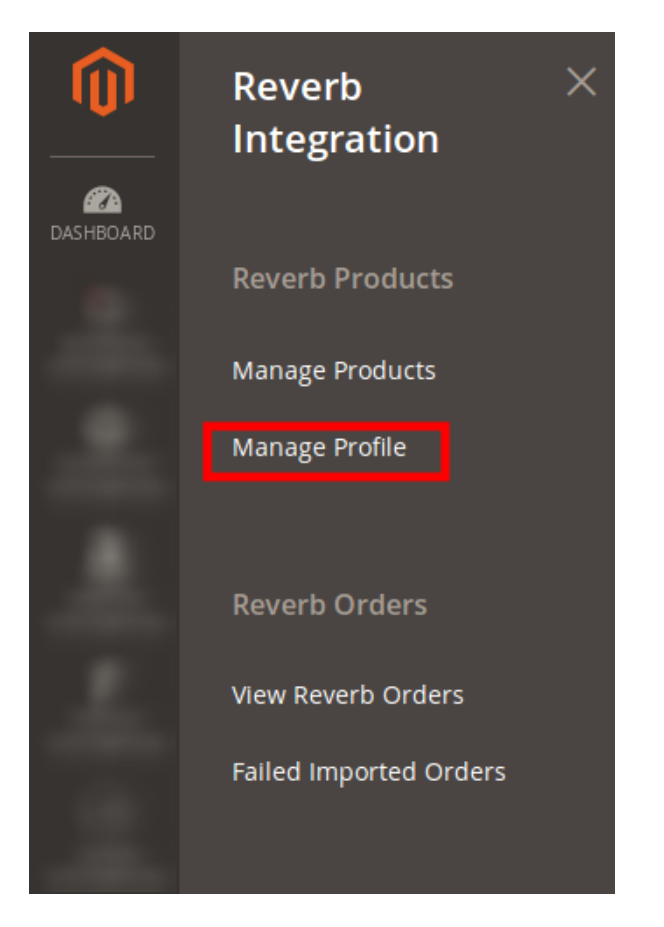

• Upon clicking it, you will be navigated to the page shown below:

| Manage Profile                                              |                           |        | Q                             | 📫 🚺 🚽 🗾 🏓      |
|-------------------------------------------------------------|---------------------------|--------|-------------------------------|----------------|
|                                                             |                           |        |                               | dd New Profile |
| Reverb API not enabled or Invalid. Please check Reverb Cont | figuration.               |        |                               |                |
|                                                             |                           |        | <b>Filters</b> O Default View | Columns 👻      |
| Actions                                                     |                           |        | 20 	 ✓ per page 		 <          | 1 of 1 >       |
| ID ID Profile Code                                          | Profile Name              | Status | Product Count                 | Action         |
|                                                             | We couldn't find any reco | ords.  |                               |                |

- To add a new profile, click on the Add New Profile button shown in the red box in the image above.
- On clicking it, you will be navigated to the page shown in the image below:

| New Profile                         |                  |                  |                  |                                        | Q                       | 📫 🕹 admin1 🗸 |
|-------------------------------------|------------------|------------------|------------------|----------------------------------------|-------------------------|--------------|
|                                     | ← Back           | Delete           | Reset            | Save and Continue Edit                 | Save and Manage Product | Save Profile |
|                                     |                  |                  |                  |                                        |                         |              |
| i Reverb API not enabled or Invalid | . Please check F | Reverb Configura | ition.           |                                        |                         |              |
| PROFILE INFORMATION                 | Profile          | Information      |                  |                                        |                         |              |
| Profile info 📝                      |                  | Profile Code *   |                  |                                        |                         |              |
| Mapping                             |                  |                  | For internal us  | e. Must be unique with no spaces       |                         |              |
| Profile Products                    |                  | Profile Name 🔸   |                  |                                        |                         |              |
|                                     |                  | Profile Status 🔸 | Disabled         | •                                      |                         |              |
|                                     |                  |                  | Specific store v | view information of products will send | to Reverb               |              |

- In Profile Code, enter the code according to your business need.
- Name the Profile by entering it in **Profile Name**.
- Enable the Profile Status to enable it.

Once you are done with it, Click on Mapping in the left menu bar. you will see the section as:

| New Profile               |                                |                |                           |              | Q 🧯          | 7 👤 admin1 🔻 |
|---------------------------|--------------------------------|----------------|---------------------------|--------------|--------------|--------------|
|                           | ← Back Dele                    | te Reset       | Save and Continue Edit    | Save and Mar | nage Product | Save Profile |
| Reverb API not enabled or | Invalid. Please check Reverb C | onfiguration.  |                           |              |              |              |
| PROFILE INFORMATION       | Category Map                   | ping           |                           |              |              |              |
| Profile info 📝            | Root Level Cate                | gory * Please  | select root-category      |              | •            |              |
| Mapping                   | Reverb / Mag                   | ento Attribute | Mapping (Required/Optiona | l mapping)   |              |              |
| Profile Products          | Reverb Attribu                 | te             | Magento Catalog Attribute |              | Default Valu | e Action     |
|                           | sku                            | ¥              | sku                       | •            |              |              |
|                           | title                          | ¥              | name                      | ¥            |              |              |
|                           | photos                         | Ŧ              | image                     | •            |              |              |
|                           | price                          | ~              | price                     | •            |              |              |
|                           | description                    | •              | description               | ¥            |              |              |
|                           | condition                      | ¥              | please select             | •            |              |              |
|                           | publish                        | Ŧ              | please select             | •            |              |              |
|                           | ирс                            | v              | upc                       | ¥            |              |              |
|                           | price-currency                 | Ŧ              | please select             | ¥            |              |              |
|                           | Add Attribut                   | e              |                           |              |              |              |

#### In Category Mapping,

- Select the root category for the profile that you are creating in the Root Level Category.
- Map the Magento and Reverb Attributes.
- You may also add the attributes by clicking on Add Attribute.

Once it is done, click on **Profile Products** from the left side of the panel and you will see the section as shown below:

| New Profile                       |                       |                 |                                       |                   |                                    |              | Q 💋                                 | 💄 admin1   | •    |
|-----------------------------------|-----------------------|-----------------|---------------------------------------|-------------------|------------------------------------|--------------|-------------------------------------|------------|------|
| New Profile                       | ← Back                | Delete          | Reset Sa                              | ve and Conti      | nue Edit Sa                        | ive and N    | Manage Product                      | Save Pro   | file |
| Reverb API not enabled or Invalid | d. Please check Rever | rb Configuratio | n.                                    |                   |                                    |              |                                     |            |      |
| PROFILE INFORMATION               | Search                | Reset Filter    |                                       |                   |                                    |              |                                     |            |      |
| Profile Info 📝                    | 37 reco               | rds found       |                                       |                   | 20 🔻                               | per page     | < 1                                 | of 2 >     |      |
| Mapping                           |                       | Product Id 🕴    | Product Name                          | Туре              | Category                           | ls<br>Reverb | ѕки                                 | Price      |      |
| Profile Products                  | Any 💌                 | From<br>To      |                                       | •                 | •                                  | •            |                                     | From<br>To |      |
|                                   |                       |                 |                                       |                   |                                    |              |                                     | USD 💌      |      |
|                                   |                       | 8400            | 15mm Combo<br>Wrench                  | Simple<br>Product | Default Category,<br>Home page     |              | ShopTool - Ice<br>15mm Wrench       | \$10.99    |      |
|                                   |                       | 8401            | 4mm 5mm 6mm<br>Balldriver<br>Y-Wrench | Simple<br>Product | Default Category, collection test  |              | ShopTool - Park<br>Balldriver 456   | \$9.99     |      |
|                                   |                       | 8402            | 4mm 5mm 6mm<br>Y-Wrench               | Simple<br>Product | Default Category, collection test  |              | ShopTool - Red Allen<br>Wrench 456  | \$3.00     |      |
|                                   |                       | 8404            | 700C Aerospoke -<br>Lime Green Front  | Simple<br>Product | Default Category, collection Test1 |              | ShopAerospoke -<br>Lime Green Front | \$199.00   |      |

- Here, you may see all your Magento store products that you may add to your profile.
- If products are not visible click on Reset Filter and all your products will be listed on the page as shown above.
- Select the products you want to add to the profile your creating.
- Click on **Save Profile** button on the top right side of the page as shown in a figure in the red box.

Note: At each of steps while creating a profile, you have the options to **Reset**, **Save and Continue**, and **Save and Manage Product**.

• Your profile will be created and you will be navigated to the page as shown below:

| Manage Profile                                      |                     |         | Q 💋                                       | 💄 admin1 👻  |
|-----------------------------------------------------|---------------------|---------|-------------------------------------------|-------------|
|                                                     |                     |         | Add                                       | New Profile |
| Reverb API not enabled or Invalid. Please check Rev | verb Configuration. |         |                                           |             |
| ✓ You Saved The Reverb Profile And Its Products.    |                     |         |                                           |             |
|                                                     |                     |         | ▼ Filters         Operault View         ▼ | 🏠 Columns 👻 |
| Actions                                             |                     |         | 20 👻 per page 🧹                           | 1 of 1 >    |
| ■ ID ↓ Profile Code                                 | Profile Name        | Status  | Product Count                             | Action      |
| 2 guitar                                            | Guitar              | Enabled | 1                                         | Select 💌    |

- You may see your profile here with a success message as shown in a red box in the image.
- Your profile gets created and now you may take actions in accordance with your needs.

### 4.2. Edit a Profile

### To edit a profile:

- Go to Magento admin panel.
- In the left navigation bar, click on Reverb icon.

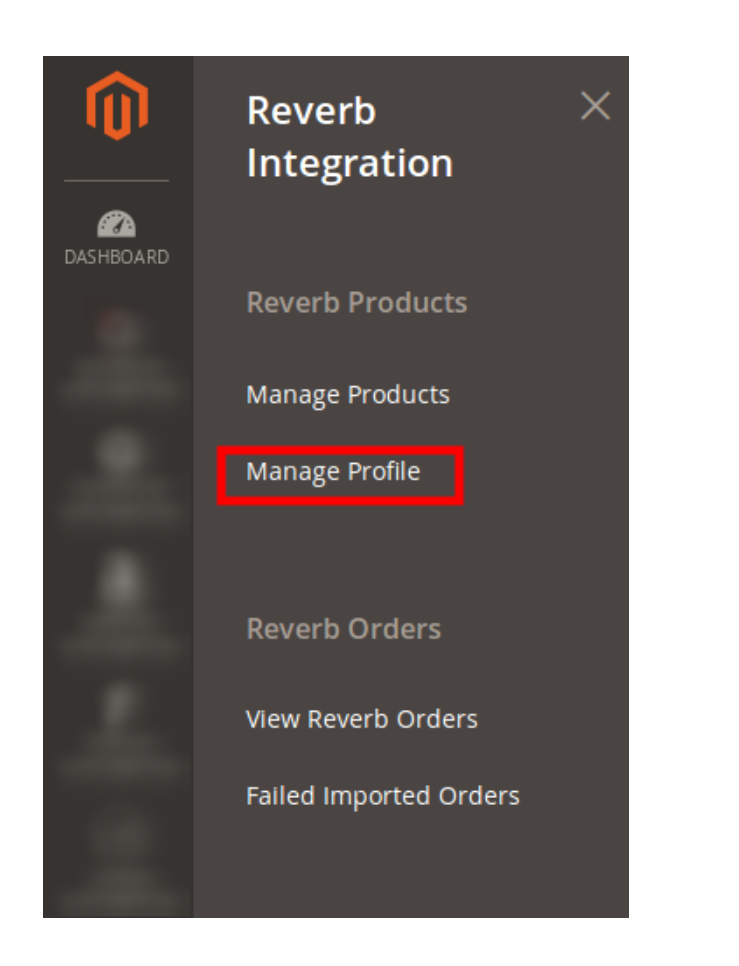

• Now click on Manage Profile and you'll be taken to the page shown below:

| Manage l  | Profile                               |                          |         | Q                           | 📫 🕹 admin1 🗸               |
|-----------|---------------------------------------|--------------------------|---------|-----------------------------|----------------------------|
|           |                                       |                          |         |                             | Add New Profile            |
| Reverb Al | Pl not enabled or Invalid. Please che | ck Reverb Configuration. |         |                             |                            |
|           |                                       |                          |         | <b>Filters</b> Default View | w 👻 🔅 Columns 👻            |
| Actions   | <ul> <li>1 records found</li> </ul>   |                          |         | 20 • per page <             | 1 of 1 >                   |
| ID        | ↓ Profile Code                        | Profile Name             | Status  | Product Count               | Action                     |
| 2         | guitar                                | Guitar                   | Enabled | 1                           | Select 🔺                   |
|           |                                       |                          |         |                             | Edit<br>Manage<br>Products |

- Click on the Select under Actions and then Edit button appears that you need to click.
- The page appears as shown below:

| Guitar                              |                           |                               |                                           | Q                       | 🔊 💄 admin1 👻 |
|-------------------------------------|---------------------------|-------------------------------|-------------------------------------------|-------------------------|--------------|
|                                     | ← Back Delete             | e Reset                       | Save and Continue Edit                    | Save and Manage Product | Save Profile |
| i Reverb API not enabled or Invalid | . Please check Reverb Con | ifiguration.                  |                                           |                         |              |
| PROFILE INFORMATION                 | Profile Informa           | tion                          |                                           |                         |              |
| Profile info                        | Profile Co                | ode * guitar                  |                                           |                         |              |
| Mapping                             |                           | For internal                  | use. Must be unique with no spaces        |                         |              |
| Profile Products                    | Profile Na                | me * Guitar                   |                                           |                         |              |
|                                     | Profile Stat              | tus * Enabled<br>Specific sto | re view information of products will send | to Reverb               |              |

• You may edit the profile name from here and also disable the profile if you want to.

In the left side, click on Mapping and the page appears as below:

| Guitar                        |                                        |             |                              | Q 💋                     | 👤 admin1 👻   |
|-------------------------------|----------------------------------------|-------------|------------------------------|-------------------------|--------------|
| Guitar                        | ← Back Delete                          | Reset       | Save and Continue Edit       | Save and Manage Product | Save Profile |
| Reverb API not enabled or Inv | alid. Please check Reverb Configuratio | n.          |                              |                         |              |
| PROFILE INFORMATION           | Category Mapping                       |             |                              |                         |              |
| Profile info                  | Root Level Category *                  | Accessories |                              | •                       |              |
| Mapping                       | Reverb / Magento Attr                  | ribute Map  | oping (Required/Optional maj | pping)                  |              |
| Profile Products              | Reverb Attribute                       |             | Magento Catalog Attribute    | Default Value           | Action       |
|                               | sku                                    | v           | sku                          | v                       |              |
|                               | title                                  | v           | name                         | •                       |              |
|                               | photos                                 | v           | image                        | •                       |              |
|                               | price                                  | v           | price                        | ×                       |              |
|                               | description                            | ~           | description                  | •                       |              |
|                               | condition                              | ~           | price                        | •                       |              |
|                               | publish                                | ~           | special_price                | •                       |              |
|                               | upc                                    | v           | ирс                          | •                       |              |
|                               | price-currency                         | v           | special_from_date            | •                       |              |
|                               | Add Attribute                          |             |                              |                         |              |

- You may change the category from here.
- You may also make changes to the Magento Reverb mapping or also Add Attribute from here.

Now from the left side, click on Profile Products,

| Guitar                            |              |          |                          |                                       |                   |                                       |              | Q 🧯                                   | 7 👤 admin1 🗸 |
|-----------------------------------|--------------|----------|--------------------------|---------------------------------------|-------------------|---------------------------------------|--------------|---------------------------------------|--------------|
|                                   | ← Back       | ۲ I      | Delete R                 | eset Save                             | and Continue      | Edit Save                             | and Mana     | age Product                           | Save Profile |
|                                   |              |          |                          |                                       |                   |                                       |              |                                       |              |
| Reverb API not enabled or invalid | l. Please ch | eck Reve | erb Configuratio         | n.                                    |                   |                                       |              |                                       |              |
| PROFILE INFORMATION               | s            | earch    | Reset Filter             |                                       |                   |                                       |              |                                       |              |
| Profile info                      |              | 37 reco  | ords found ( <b>1</b> se | lected)                               |                   | 20 💌                                  | per page     | < 1                                   | of 2 >       |
| Mapping                           | E            | -        | Product Id 斗             | Product Name                          | Туре              | Category                              | ls<br>Reverb | SKU                                   | Price        |
| Profile Products                  |              | Any 💌    | From                     |                                       | •                 | •                                     | •            |                                       | From         |
| 1                                 |              |          | То                       |                                       |                   |                                       |              |                                       | To<br>USD V  |
|                                   |              |          | 8400                     | 15mm Combo<br>Wrench                  | Simple<br>Product | Default Category,<br>Home page        |              | ShopTool - Ice<br>15mm Wrench         | \$10.99      |
|                                   |              |          | 8401                     | 4mm 5mm 6mm<br>Balldriver<br>Y-Wrench | Simple<br>Product | Default Category, collection test     |              | ShopTool - Park<br>Balldriver 456     | \$9.99       |
|                                   |              |          | 8402                     | 4mm 5mm 6mm<br>Y-Wrench               | Simple<br>Product | Default Category,<br>collection test  |              | ShopTool - Red Aller<br>Wrench 456    | n \$3.00     |
|                                   |              |          | 8404                     | 700C Aerospoke -<br>Lime Green Front  | Simple<br>Product | Default Category, collection Test1    |              | ShopAerospoke -<br>Lime Green Front   | \$199.00     |
|                                   |              |          | 8405                     | ACS Crossfire<br>Chain                | Simple<br>Product | Default Category,<br>collection Test1 |              | ShopChain - ACS<br>Crossfire - Silver | \$15.00      |

- From this section, the products can be added or removed from the profile.
- Once all the needed changes have been done by you, click on **Save Profile** button on the top right part of the page.
- Your profile will be saved with changes you've made.

### 4.3. Enable/Disable Profile

### To Enable/Disable Profile:

- Go to Magento admin panel.
- On the left panel, clickon Reverb and then on Manage Profile.

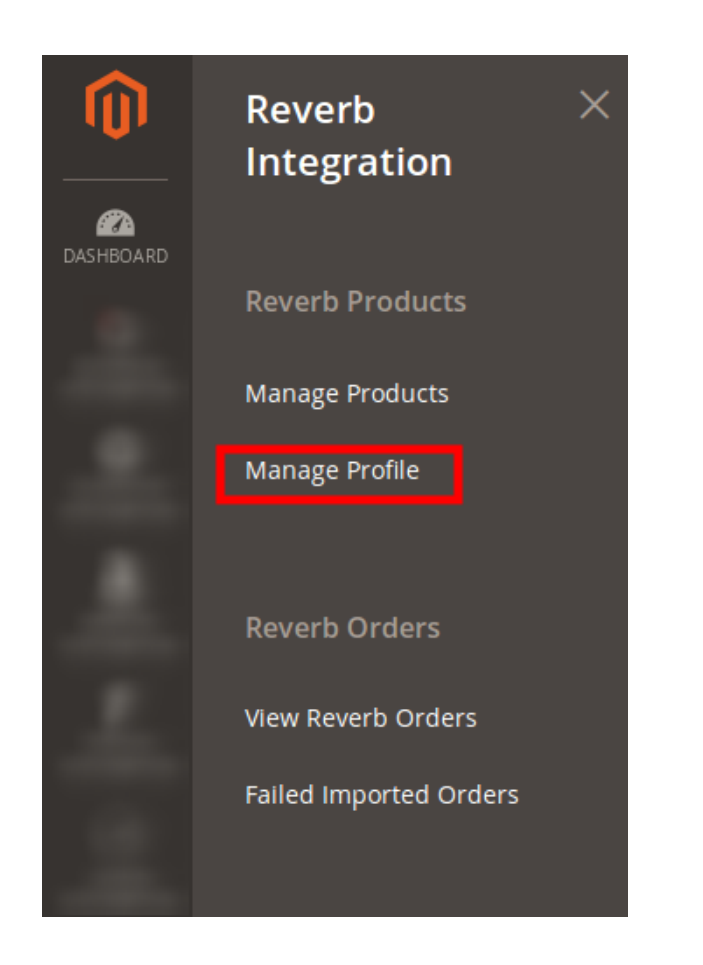

• You may see the Manage Profile page as shown below:

| <ul> <li>Reverb API not enabled or Invalid. Please check Reverb Configuration.</li> <li>Filters O Default View          <ul> <li>Filters O Default View              <li>Columns                  </li> <li>Actions</li></li></ul></li></ul> | Manage Profile                                      |                  |        |                      | Add New Profile |
|----------------------------------------------------------------------------------------------------|-----------------------------------------------------|------------------|--------|----------------------|-----------------|
| ID       1       Profile Code       Profile Name       Status       Product Count       Action                                                                                                    | Reverb API not enabled or Invalid Please check Reve | rb Configuration |        |                      |                 |
| Actions     1 records found (1 selected)       ID     1       Profile Code     Profile Name       Status     Product Count       Action                                                                                                    | Revel 5 Ar not chabled of invalid. Hease check Reve |                  |        |                      |                 |
| Actions     I records round (1 selected)       ID     IProfile Code       Profile Name       Status       Product Count       Action                                                                                                    |                                                     |                  |        | Filters Default View | Columns -       |
| ID     I     Profile Code     Profile Name     Status     Product Count     Action                                                                                                    | Actions                                             |                  | 20     | ) ▼ per page <       | 1 of 1 >        |
| Cutton Cutton                                                                                                    | ID 4 Profile Code                                   | Profile Name     | Status | Product Count        | Action          |

- From here, you may select the product in bulk or select particular profiles to be enabled or disabled, as shown in figure above.
- Once a profile to be Enabled/Disabled is selected, click on the Actions tab on the same page on left.

| Manage Profile                        |                                      |                  |         | Ad                     | d New Profile |
|---------------------------------------|--------------------------------------|------------------|---------|------------------------|---------------|
| <ol> <li>Reverb API not en</li> </ol> | abled or Invalid. Please check Rever | b Configuration. |         |                        |               |
|                                       |                                      |                  |         | Filters Default View • | 🗘 Columns 👻   |
| Actions                               | 1 records found (1 selected)         |                  | 20      | per page < 1           | of 1 >        |
| Disable                               | Profile Code                         | Profile Name     | Status  | Product Count          | Action        |
| Enable                                | guitar                               | Guitar           | Enabled | 1                      | Select 🔻      |

• Now select Enable or Disable depending on your requirement and once you have selected either of these, the page gets refreshed with a new status of your profile and a message appearing on top as shown.

| Manage Profile                                              |                     |         | Q 💋                        | 💄 admin1 ▾  |
|-------------------------------------------------------------|---------------------|---------|----------------------------|-------------|
|                                                             |                     |         | Add N                      | lew Profile |
| Reverb API not enabled or Invalid. Please check Re          | verb Configuration. |         |                            |             |
| <ul> <li>Total of 1 record(s) have been enabled.</li> </ul> |                     |         |                            |             |
|                                                             |                     |         | ▼ Filters ● Default View ▼ | 🏠 Columns 👻 |
| Actions    records found                                    |                     |         | 20 👻 per page 🤇 1          | of 1 >      |
| ▼ ID ↓ Profile Code                                         | Profile Name        | Status  | Product Count              | Action      |
| 2 guitar                                                    | Guitar              | Enabled | 1                          | Select 💌    |

• This is how the Profiles that you have can be easily Enabled or Disabled with the Reverb Magento 2 Integration.

### 4.4. Delete a Profile

#### To Delete a Profile:

- Go to your Magento Admin Panel.
- On the left side of the panel, click on Reverb and then Manage Profile.

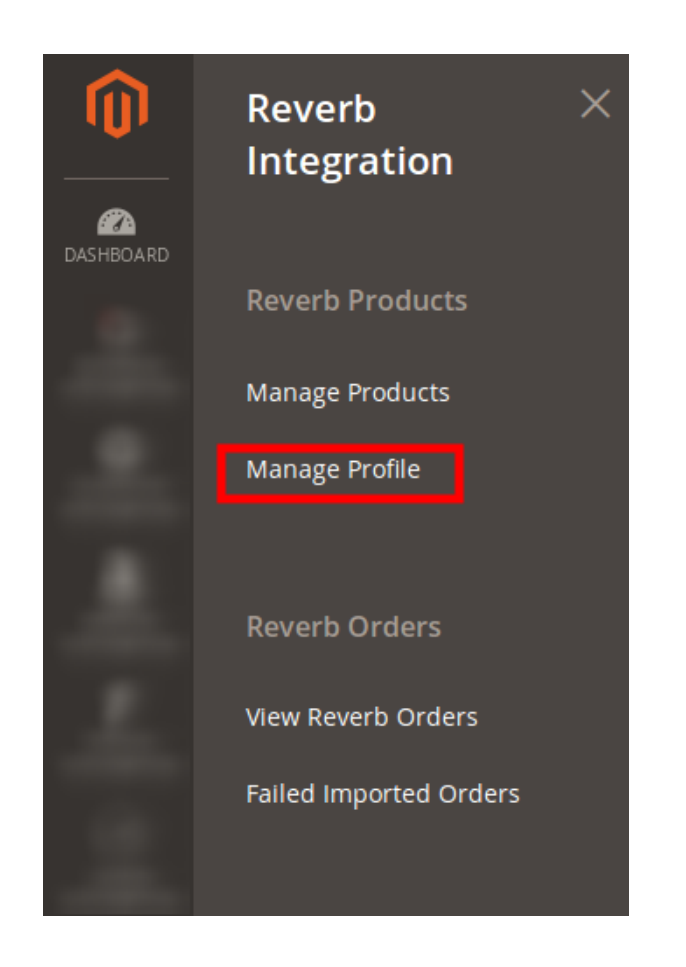

- The Page Manage Profile appears. On this page, select the profile you wish to delete and then click on the Actions bar.
- You may see a **Delete** option here which you need to click, to delete a profile.

| Manage Profile | 2                            |              |         | Ad                   | d New Profile |
|----------------|------------------------------|--------------|---------|----------------------|---------------|
| Actions        | 1 records found (1 selected) |              | 20      | 0 	 ▼ per page 	 < 1 | of 1 >        |
| Disable        | Profile Code                 | Profile Name | Status  | Product Count        | Action        |
| Enable         | guitar                       | Guitar       | Enabled | 1                    | Select 🔻      |
|                |                              |              |         |                      |               |
|                |                              |              |         |                      |               |

• On selecting Delete, o confirmation box appears asking you to confirm your action of deleting the profile, as shown below:

| Manag  | ze Profile                                                      |           | Add New Profile |
|--------|-----------------------------------------------------------------|-----------|-----------------|
| Action | Delete items<br>Are you sure you want to delete selected Items? | ×         | 1 of 1 >        |
|        |                                                                 | Cancel OK | Action          |
|        |                                                                 |           | Select          |

• On clicking **OK** here, the profile you had selected for deletion gets deleted and the page appears to you as shown below, with a success message.

| Manage Profile                                              |                        |         |                                                | 🔍 🏓 上 admin1 🗸         |
|-------------------------------------------------------------|------------------------|---------|------------------------------------------------|------------------------|
|                                                             |                        |         |                                                | Add New Profile        |
| Reverb API not enabled or invalid. Please check             | Reverb Configuration.  |         |                                                |                        |
| <ul> <li>Total of 1 record(s) have been deleted.</li> </ul> |                        |         |                                                |                        |
| Actions • 0 records found                                   |                        |         | Filters     Defa       20     •       per page | ult View 👻 😫 Columns 👻 |
| ID J Profile Code                                           | Profile Name           | Status  | Product Count                                  | Action                 |
|                                                             | We couldn't find any r | ecords. |                                                |                        |

This is how the profile gets deleted by you in some simple steps.

### 5. Product Management

With the Reverb Magento 2 Integration Extension, sellers may manage the products by taking the following actions for them,

- Validate Products
- Upload Products
- Sync Product Status
- Update Inventory

### 5.1. Validate Products

Once the profile is created and the products have been assigned to them, the merchant may validate product(s) before uploading them.

#### To Validate the Products,

- Go to your Magento 2 Admin Panel
- On the left navigation bar, click on Reverb.

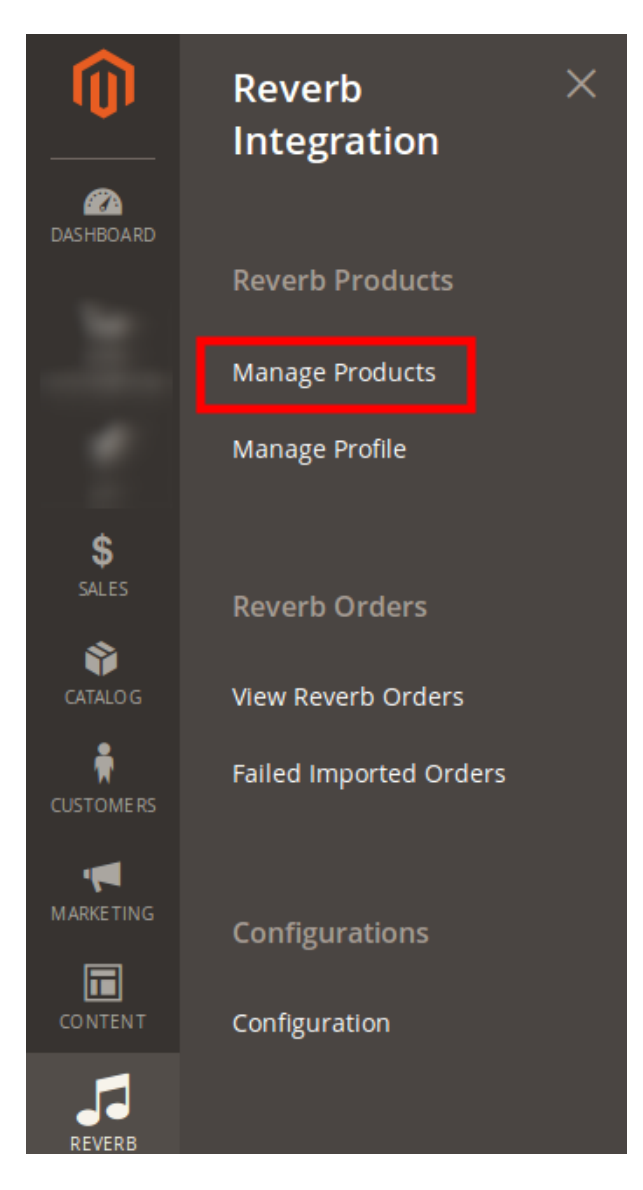

• On clicking it, the page appears as shown in the figure below:

| Man    | nage | Produ     | cts               |          |                           |          |                    | Q 🚛               | 💄 admin 👻        |                |                      |             |             |
|--------|------|-----------|-------------------|----------|---------------------------|----------|--------------------|-------------------|------------------|----------------|----------------------|-------------|-------------|
|        |      |           |                   |          |                           |          |                    | ← Back            |                  |                |                      |             |             |
|        |      |           |                   |          |                           |          |                    |                   |                  | <b>Filters</b> | • Def                | ault View 👻 | 🔅 Columns 👻 |
| Action | ıs   | •         | 33 record         | ls found |                           |          |                    |                   |                  | 20 -           | oer page             | < 1         | of 2        |
|        | ID ↓ | Thumbnail | Туре              | sкu      | Name                      | Price    | Visibility         | Product<br>Status | Reverb<br>Status | Reverb Profile | Reverb<br>Listing Id | Action      | Validation  |
|        | 1    |           | Simple<br>Product | 24-MB01  | produt_1                  | \$150.00 | Catalog,<br>Search | Enabled           | draft            | profile_1001   | 11908758             | Select 🔻    | VALID       |
|        | 2    | 8         | Simple<br>Product | 24-MB04  | Strive Shoulder<br>Pack   | \$32.00  | Catalog,<br>Search | Enabled           | draft            | profile_1001   | 11885240             | Select 🔻    | INVALID     |
|        | 3    | ۲         | Simple<br>Product | 24-MB03  | Crown Summit<br>Backpack  | \$50.00  | Catalog,<br>Search | Enabled           | draft            | profile_1001   | 11953694             | Select 🔻    | VALID       |
|        | 4    |           | Simple<br>Product | 24-MB05  | Wayfarer<br>Messenger Bag | \$45.00  | Catalog,<br>Search | Enabled           |                  | profile_1001   |                      | Select 🔻    | INVALID     |

- On this page, the seller has all the Magento products listed.
- To validate a product, a seller needs to select a product and click on the actions bar above the product listing, as shown in the figure below:

| Manage Produc                           | cts               |             |                     |          |                    |                   |                  |                  |                      |               | ← Back     |
|-----------------------------------------|-------------------|-------------|---------------------|----------|--------------------|-------------------|------------------|------------------|----------------------|---------------|------------|
| X Reverb API not ena                    | bled or Invali    | d. Please c | heck Reverb Configu | ration.  |                    |                   |                  |                  |                      |               |            |
| Actions                                 | 33 record         | ls found    |                     |          |                    |                   |                  | ▼ Filters     20 | • Defa               | ault View 👻 🕴 | Columns ▼  |
| Validate Products                       | І Туре            | ѕки         | Name                | Price    | Visibility         | Product<br>Status | Reverb<br>Status | Reverb Profile   | Reverb<br>Listing Id | Action        | Validation |
| Sync Product Status<br>Update Inventory | Simple<br>Product | 24-MB01     | produt_1            | \$150.00 | Catalog,<br>Search | Enabled           | draft            | profile_1001     | 11908758             | Select 🔻      | VALID      |
|                                         |                   |             |                     |          |                    |                   |                  |                  |                      |               |            |

• On selecting the Validate Products, a box for confirming the action that we're taking, appears as shown below:

| Validate Selected Products  |  |
|-----------------------------|--|
| Validate Selected Products? |  |

×

• On clicking OK, the products gets validated and a message appears as this:

| Validate Products                                                                                                    | Q | <b>.</b> 53 | 💄 admin 👻 |
|----------------------------------------------------------------------------------------------------|---|-------------|-----------|
| Mass Product Validate Status                                                                                                    |   |             | Back      |
| <ul> <li>Total 1 Batch(s) Found.</li> <li>Torduct(s) Validated successfully</li> <li>100% 1 Of 1 Processed.</li> <li>100% 1 Of 1 Processfully Validated.</li> <li>Finished Product Mass Validation</li> </ul> |   |             |           |

• And this is how a product/products get validated.

### **5.2. Upload Products**

#### To upload a product,

- Go to your Magento Admin Panel.
- On left navigation bar, click on Reverb, then click on Manage Products.

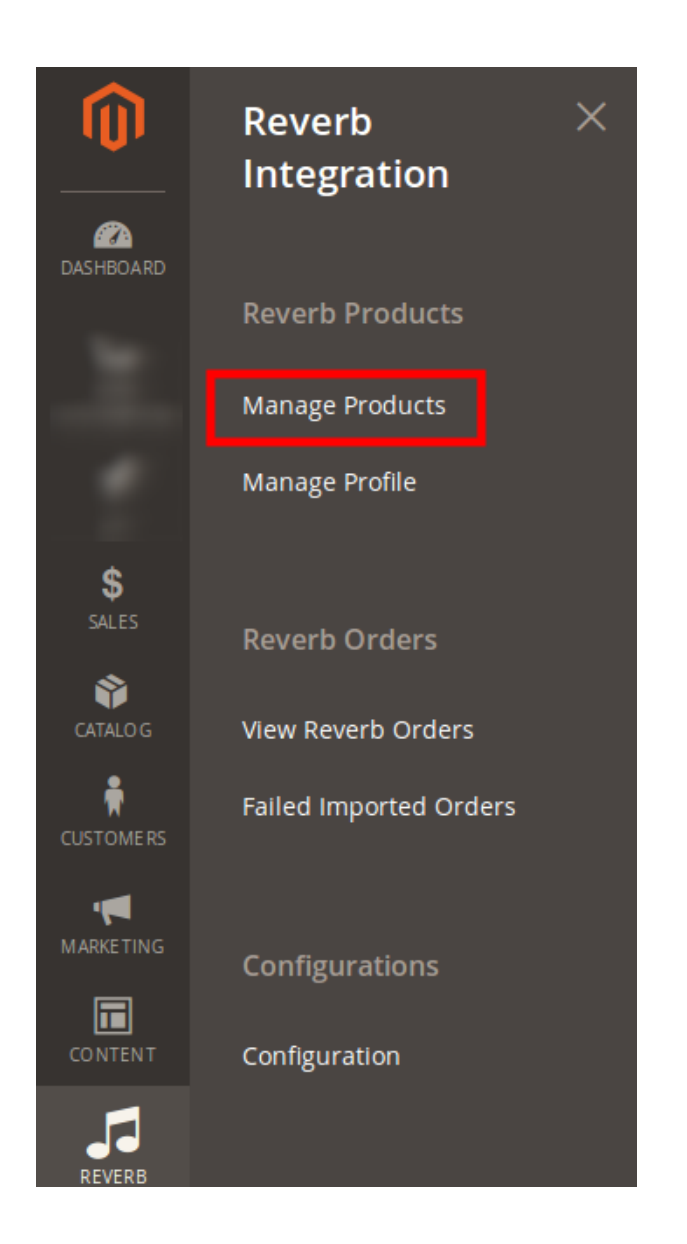

• The page appears as shown below:

 $\times$ 

ОК

Cancel

| Mar   | Manage Products Q 🙉 |           |                   |          |                           |          |                    |                   |                  |                  |                      |             |             |
|-------|---------------------|-----------|-------------------|----------|---------------------------|----------|--------------------|-------------------|------------------|------------------|----------------------|-------------|-------------|
|       |                     |           |                   |          |                           |          |                    |                   |                  |                  |                      |             | ← Back      |
|       |                     |           |                   |          |                           |          |                    |                   |                  | <b>T</b> Filters | • Def                | ault View 👻 | 🗘 Columns 👻 |
| Actio | ns                  | •         | 33 record         | ls found |                           |          |                    |                   |                  | 20 👻             | per page             | < 1         | of 2 >      |
|       | ID 1                | Thumbnail | Туре              | sкu      | Name                      | Price    | Visibility         | Product<br>Status | Reverb<br>Status | Reverb Profile   | Reverb<br>Listing Id | Action      | Validation  |
|       | 1                   |           | Simple<br>Product | 24-MB01  | produt_1                  | \$150.00 | Catalog,<br>Search | Enabled           | draft            | profile_1001     | 11908758             | Select 💌    | VALID       |
|       | 2                   | 8         | Simple<br>Product | 24-MB04  | Strive Shoulder<br>Pack   | \$32.00  | Catalog,<br>Search | Enabled           | draft            | profile_1001     | 11885240             | Select 💌    | INVALID     |
|       | 3                   | ۲         | Simple<br>Product | 24-MB03  | Crown Summit<br>Backpack  | \$50.00  | Catalog,<br>Search | Enabled           | draft            | profile_1001     | 11953694             | Select 🔻    | VALID       |
|       | 4                   |           | Simple<br>Product | 24-MB05  | Wayfarer<br>Messenger Bag | \$45.00  | Catalog,<br>Search | Enabled           |                  | profile_1001     |                      | Select 💌    | INVALID     |

• Now select the validated product(s) you want to upload and from the Actions bar, select Upload Products option as shown here:

| N | Vanage Products $\leftarrow$ Back |                   |             |             |          |                    |                   |                  |                |                      |          |            |
|---|-----------------------------------|-------------------|-------------|-------------|----------|--------------------|-------------------|------------------|----------------|----------------------|----------|------------|
|   | Actions<br>Validate Products      | 33 reco           | rds found ( | 1 selected) |          |                    |                   |                  | <b>▼</b> ⊙     | <b>\$</b> 2          | 0 🔻      | <          |
|   | Upload Products                   | Туре              | sкu         | Name        | Price    | Visibility         | Product<br>Status | Reverb<br>Status | Reverb Profile | Reverb<br>Listing Id | Action   | Validation |
|   | Update Inventory                  | Simple<br>Product | 24-MB01     | produt_1    | \$150.00 | Catalog,<br>Search | Enabled           | draft            | profile_1001   | 11908758             | Select 🔻 | VALID      |

• On clicking it, a message appears as below:

### **Upload Selected Product**

Validate And Upload Selected Product?

• Once you click on OK, the product(s) get submitted to be uploaded and the success message appears.

| Manage Products                    | anage Products Q |          |                    |                   |                  |                |                      |               |             |  |  |  |
|------------------------------------|------------------|----------|--------------------|-------------------|------------------|----------------|----------------------|---------------|-------------|--|--|--|
|                                    |                  |          |                    |                   |                  |                |                      |               | ← Back      |  |  |  |
| ✓ 1 Product(s) Uploaded Successful | lly              |          |                    |                   |                  |                |                      |               |             |  |  |  |
|                                    |                  |          |                    |                   |                  | <b>Filters</b> | <b>⊙</b> Defa        | ault View 👻 🛉 | 🗘 Columns 👻 |  |  |  |
| Actions                            | s found          |          |                    |                   |                  | 20 -           | oer page             | < 1           | of 2 >      |  |  |  |
| ID ↓ Thumbnail Type                | SKU Name         | Price    | Visibility         | Product<br>Status | Reverb<br>Status | Reverb Profile | Reverb<br>Listing Id | Action        | Validation  |  |  |  |
| 1 Simple<br>Product                | 24-MB01 produt_1 | \$150.00 | Catalog,<br>Search | Enabled           | draft            | profile_1001   | 11908758             | Select 🔻      | VALID       |  |  |  |

### 5.3. Sync Product Status

To Sync Product Status,

- Go to Magento Admin Panel.
- On the left navigation bar, click on Reverb and then click on Manage Products.

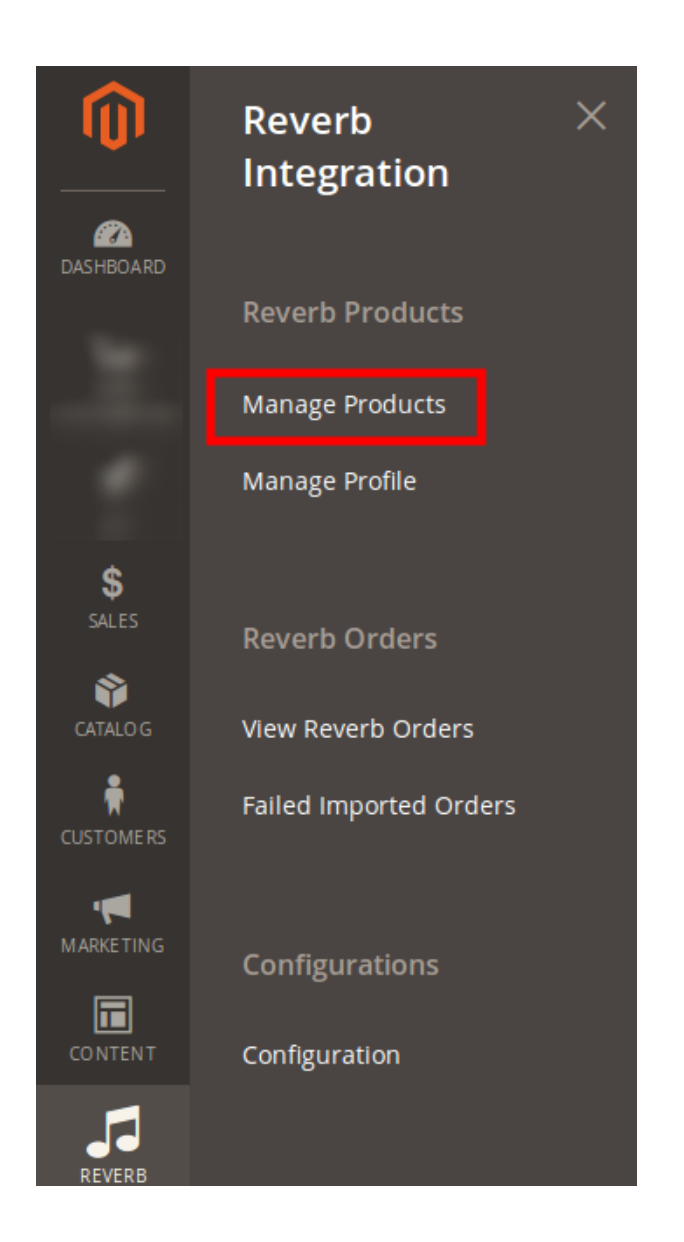

• The page appears as below:

| Mar   | nage | Produ     |                   | Q 🛤      | 💄 admin 👻                 |          |                    |                   |                  |                |                      |             |             |
|-------|------|-----------|-------------------|----------|---------------------------|----------|--------------------|-------------------|------------------|----------------|----------------------|-------------|-------------|
|       |      |           |                   |          |                           |          |                    | ← Back            |                  |                |                      |             |             |
|       |      |           |                   |          |                           |          |                    |                   |                  | <b>Filters</b> | • Defa               | ault View 👻 | 🗘 Columns 👻 |
| Actio | ns   | -         | 33 record         | ls found |                           |          |                    |                   |                  | 20 -           | oer page             | ۲ (         | of 2 >      |
|       | ID ↓ | Thumbnail | Туре              | sкu      | Name                      | Price    | Visibility         | Product<br>Status | Reverb<br>Status | Reverb Profile | Reverb<br>Listing Id | Action      | Validation  |
|       | 1    |           | Simple<br>Product | 24-MB01  | produt_1                  | \$150.00 | Catalog,<br>Search | Enabled           | draft            | profile_1001   | 11908758             | Select 🔻    | VALID       |
|       | 2    | 8         | Simple<br>Product | 24-MB04  | Strive Shoulder<br>Pack   | \$32.00  | Catalog,<br>Search | Enabled           | draft            | profile_1001   | 11885240             | Select 🔻    | INVALID     |
|       | 3    |           | Simple<br>Product | 24-MB03  | Crown Summit<br>Backpack  | \$50.00  | Catalog,<br>Search | Enabled           | draft            | profile_1001   | 11953694             | Select 🔻    | VALID       |
|       | 4    |           | Simple<br>Product | 24-MB05  | Wayfarer<br>Messenger Bag | \$45.00  | Catalog,<br>Search | Enabled           |                  | profile_1001   |                      | Select 🔻    | INVALID     |

- Now select the product(s) you want you want to Sync the Status for, and then click on the Actions bar above the product listing.
- Select the Sync Product Status.

| M | Ianage Products ← Back                  |   |                   |         |                         |          |                    |                   |                  |                  |                      |               |            |
|---|-----------------------------------------|---|-------------------|---------|-------------------------|----------|--------------------|-------------------|------------------|------------------|----------------------|---------------|------------|
|   |                                         |   |                   |         |                         |          |                    |                   |                  | <b>T</b> Filters | • Defa               | ault View 👻 🖣 | Columns 👻  |
| F | Actions                                 |   | 33 record         | s found |                         |          |                    |                   |                  | 20 👻             | oer page             | < 1           | of 2 >     |
|   | Validate Products<br>Upload Products    | i | Туре              | ѕки     | Name                    | Price    | Visibility         | Product<br>Status | Reverb<br>Status | Reverb Profile   | Reverb<br>Listing Id | Action        | Validation |
| ľ | Sync Product Status<br>Update Inventory |   | Simple<br>Product | 24-MB01 | produt_1                | \$150.00 | Catalog,<br>Search | Enabled           | draft            | profile_1001     | 11908758             | Select 🔻      | VALID      |
|   | 2                                       |   | Simple<br>Product | 24-MB04 | Strive Shoulder<br>Pack | \$32.00  | Catalog,<br>Search | Enabled           | draft            | profile_1001     | 11885240             | Select 💌      | INVALID    |

• Click OK when the message for confirming your action appears:

| Sync Product Status  |        | $\times$ |
|----------------------|--------|----------|
| Sync Product Status? |        |          |
|                      | Cancel | ок       |
|                      |        |          |

• The product status gets synced once you click OK.

| Manage      | Produ         | cts               |          |                         |          |                    |                   | Q 🔎              | 💄 admin 👻      |                      |             |             |
|-------------|---------------|-------------------|----------|-------------------------|----------|--------------------|-------------------|------------------|----------------|----------------------|-------------|-------------|
|             |               |                   |          |                         |          |                    |                   |                  |                |                      |             | ← Back      |
| 🗸 1 Produ   | uct(s) Synced | Successfull       | /        |                         |          |                    |                   |                  |                |                      |             |             |
|             |               |                   |          |                         |          |                    |                   |                  | <b>Filters</b> | • Defa               | ault View 👻 | 🗘 Columns 👻 |
| Actions     | •             | 33 record         | ls found |                         |          |                    |                   |                  | 20 -           | oer page             | < 1         | of 2 >      |
| <b>ID</b> ↓ | Thumbnail     | Туре              | sкu      | Name                    | Price    | Visibility         | Product<br>Status | Reverb<br>Status | Reverb Profile | Reverb<br>Listing Id | Action      | Validation  |
| 1           |               | Simple<br>Product | 24-MB01  | produt_1                | \$150.00 | Catalog,<br>Search | Enabled           | draft            | profile_1001   | 11908758             | Select 🔻    | VALID       |
| 2           | 8             | Simple<br>Product | 24-MB04  | Strive Shoulder<br>Pack | \$32.00  | Catalog,<br>Search | Enabled           | draft            | profile_1001   | 11885240             | Select 🔻    | INVALID     |

### 5.4. Update Inventory

To Update Product Inventory,

- Go to Magento Admin Panel.
- On the left navigation bar, click on Reverb and then click on Manage Products.

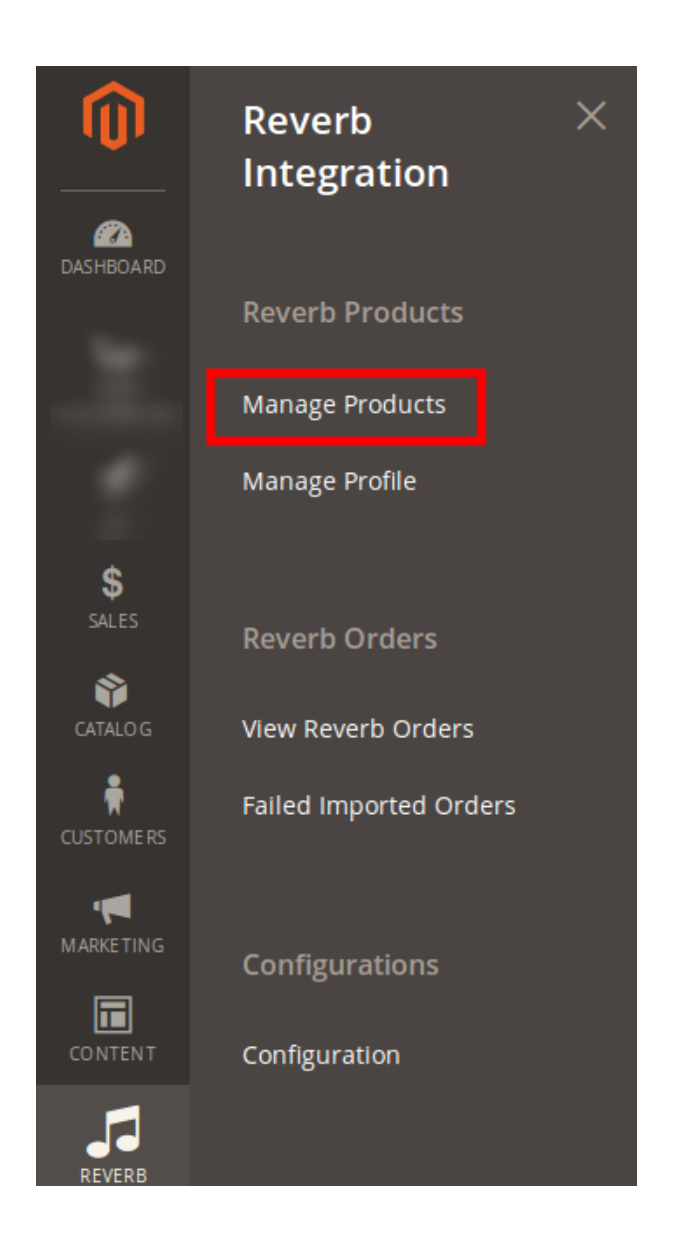

• The page appears to you as shown below:

| Man     | Manage Products Q 🕫 👤 🛛 |           |                   |         |                           |          |                    |                   |                  |                  |                          |             |             |  |
|---------|-------------------------|-----------|-------------------|---------|---------------------------|----------|--------------------|-------------------|------------------|------------------|--------------------------|-------------|-------------|--|
|         | ←                       |           |                   |         |                           |          |                    |                   |                  |                  |                          |             |             |  |
|         |                         |           |                   |         |                           |          |                    |                   |                  | <b>T</b> Filters | <ul> <li>Defa</li> </ul> | ault View 👻 | 🗘 Columns 👻 |  |
| Actions | S                       | •         | 33 record         | s found |                           |          |                    |                   |                  | 20 👻             | oer page                 | < 1         | of 2 >      |  |
| -       | ID ↓                    | Thumbnail | Туре              | sкu     | Name                      | Price    | Visibility         | Product<br>Status | Reverb<br>Status | Reverb Profile   | Reverb<br>Listing Id     | Action      | Validation  |  |
|         | 1                       |           | Simple<br>Product | 24-MB01 | produt_1                  | \$150.00 | Catalog,<br>Search | Enabled           | draft            | profile_1001     | 11908758                 | Select 🔻    | VALID       |  |
|         | 2                       | 8         | Simple<br>Product | 24-MB04 | Strive Shoulder<br>Pack   | \$32.00  | Catalog,<br>Search | Enabled           | draft            | profile_1001     | 11885240                 | Select 🔻    | INVALID     |  |
|         | 3                       |           | Simple<br>Product | 24-MB03 | Crown Summit<br>Backpack  | \$50.00  | Catalog,<br>Search | Enabled           | draft            | profile_1001     | 11953694                 | Select 🔻    | VALID       |  |
|         | 4                       |           | Simple<br>Product | 24-MB05 | Wayfarer<br>Messenger Bag | \$45.00  | Catalog,<br>Search | Enabled           |                  | profile_1001     |                          | Select 🔻    | INVALID     |  |

- Select product(s) for which you want to update inventory.
- Then click on Actions tab and select from it, Update Inventory option as shown below:

| Manage Produ                         | ucts              |             |                         |          |                    |                   |                  |                |                      | Q 🔊         | 💄 admin 👻   |
|--------------------------------------|-------------------|-------------|-------------------------|----------|--------------------|-------------------|------------------|----------------|----------------------|-------------|-------------|
|                                      |                   |             |                         |          |                    |                   |                  |                |                      |             | ← Back      |
|                                      |                   |             |                         |          |                    |                   |                  | <b>Filters</b> | • Defa               | ault View 👻 | 🗘 Columns 👻 |
| Actions 🔺                            | 33 record         | ds found (1 | selected)               |          |                    |                   |                  | 20 -           | oer page             | < 1         | of 2 >      |
| Validate Products<br>Upload Products | Туре              | SKU         | Name                    | Price    | Visibility         | Product<br>Status | Reverb<br>Status | Reverb Profile | Reverb<br>Listing Id | Action      | Validation  |
| Sync Product Status                  | Simple<br>Product | 24-MB01     | produt_1                | \$150.00 | Catalog,<br>Search | Enabled           | draft            | profile_1001   | 11908758             | Select 💌    | VALID       |
| 2 2                                  | Simple<br>Product | 24-MB04     | Strive Shoulder<br>Pack | \$32.00  | Catalog,<br>Search | Enabled           | draft            | profile_1001   | 11885240             | Select 🔻    | INVALID     |

• Click on OK when the confirmation message box appears.

## Update Inventory

 $\times$ 

ок

Update Inventory for Selected Products?

Cancel

• On clicking OK, message appears on the page as shown below:

| Manage Produ           | cts               |             |          |          |                    |                   |                  |                |                      | Q 🙉         | 💄 admin 👻   |
|------------------------|-------------------|-------------|----------|----------|--------------------|-------------------|------------------|----------------|----------------------|-------------|-------------|
|                        |                   |             |          |          |                    |                   |                  |                |                      |             | ← Back      |
| ✓ 1 Product(s) Invento | ry Updated S      | Successfull | у        |          |                    |                   |                  |                |                      |             |             |
|                        |                   |             |          |          |                    |                   |                  | <b>Filters</b> | • Def                | ault View 👻 | 🗘 Columns 👻 |
| Actions -              | 33 record         | s found     |          |          |                    |                   |                  | 20 👻           | oer page             | < 1         | of 2 >      |
| JD ↓ Thumbnail         | Туре              | ѕкυ         | Name     | Price    | Visibility         | Product<br>Status | Reverb<br>Status | Reverb Profile | Reverb<br>Listing Id | Action      | Validation  |
| 1                      | Simple<br>Product | 24-MB01     | produt_1 | \$150.00 | Catalog,<br>Search | Enabled           | draft            | profile_1001   | 11908758             | Select 🔻    | VALID       |

• And this is how the product inventory gets updated.

### 6. View Reverb Orders

From the Reverb Orders' Management page, the seller may take the following actions as per the business needs:

- Cancel Order
- Sync Order Status
- Mark as Shipped
- Delete Order

### 6.1. Cancel Order

To cancel the order,

- Go to your Magento Admin Panel.
- On the left navigation bar, click on Reverb, and then on View Reverb Orders.

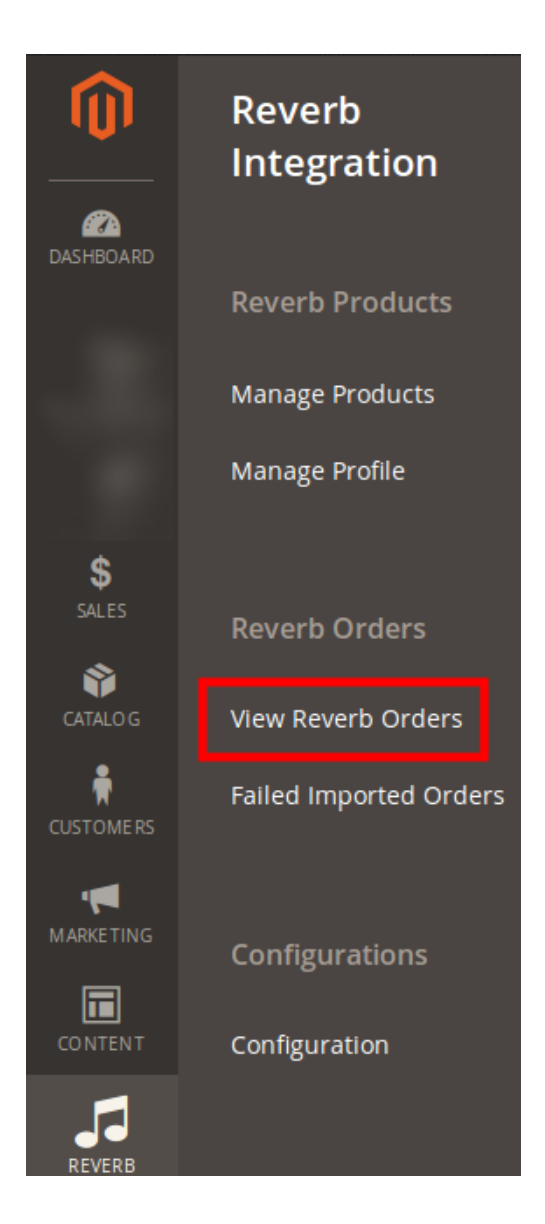

• The page appears to you as shown below:

| Ord    | ers Grid            |                                       |                     |        | Q .                        | 📫 🛃 🕹 🛃      |
|--------|---------------------|---------------------------------------|---------------------|--------|----------------------------|--------------|
|        |                     |                                       |                     |        | Fetc                       | h New Orders |
| Searcl | h by keyword        | Q                                     | ]                   |        | ▼ Filters ● Default View ▼ | 🔅 Columns 👻  |
| Action | ıs                  | <ul> <li>✓ 1 records found</li> </ul> |                     | 2      | 0 💌 per page <             | 1 of 1 >     |
|        | Magento<br>Order id | Merchant Order Id                     | Order Place Date 1  | Status | Reverb Order Id            | Entity Id    |
|        | 00000077            | 1544297                               | 2018-05-07 07:50:07 | paid   | 3616850                    | 17           |

• Now select the order you want to cancel and then click on Actions bar above the order listing.

• Now click on Cancel Order as shown in the figure.

| Orders Grid                       |                   |                     |        |                             | Q 📫 🕺 🛓 admin 🗸              |
|-----------------------------------|-------------------|---------------------|--------|-----------------------------|------------------------------|
|                                   |                   |                     |        |                             | Fetch New Orders             |
| Search by keyword                 | 1 records found   | Q                   |        | Filters     20     Per page | Default View Columns Columns |
| Cancel Order<br>Sync Order Status | lerchant Order Id | Order Place Date    | † Stat | tus Reverb Order Id         | Entity Id                    |
| Mark As Shipped                   | 544297            | 2018-05-07 07:50:07 | paic   | d 3616850                   | 17                           |
| Delete Order                      |                   |                     |        |                             |                              |

• Click OK when the confirmation box appears.

| Cancel Orders                           |        | ×  |
|-----------------------------------------|--------|----|
| Are you sure to Cancel selected orders? |        |    |
|                                         | Cancel | ОК |

• The order(s) will get canceled.

### 6.2. Sync Order Status

### To Sync the Order Status,

- Go to your Magento Admin Panel.
- On the left navigation bar, click on Reverb, and then on View Reverb Orders.

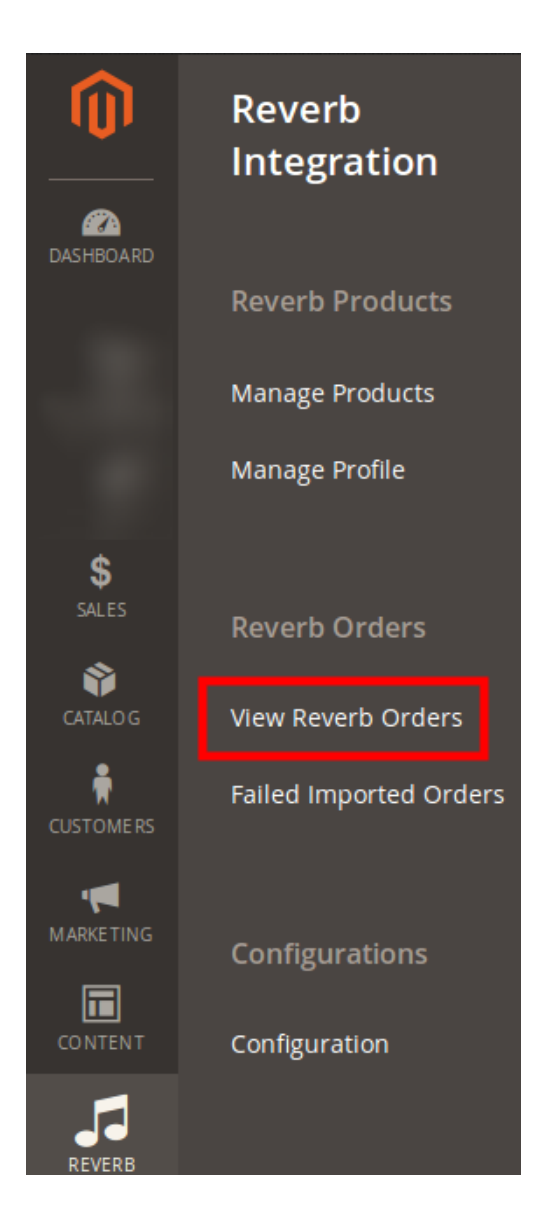

• The page appears as shown below:

| Ord    | ers Grid            |                                     |                     |        | Q I                    | 💭 🕹 admin 👻  |
|--------|---------------------|-------------------------------------|---------------------|--------|------------------------|--------------|
|        |                     |                                     |                     |        | Fetc                   | h New Orders |
| Searcl | h by keyword        | Q                                   | ]                   | •      | Filters Oefault View - | 🔅 Columns 👻  |
| Action | IS                  | <ul> <li>1 records found</li> </ul> |                     | 2      | 0 🝷 per page <         | 1 of 1 >     |
| ▼      | Magento<br>Order id | Merchant Order Id                   | Order Place Date 1  | Status | Reverb Order Id        | Entity Id    |
|        | 00000077            | 1544297                             | 2018-05-07 07:50:07 | paid   | 3616850                | 17           |

• Select the order(s) for which you want to Sync the Status.

• Select the Sync Order Status from the Actions bar.

| Orders Grid                       |                      |                     |        | Q                                             | 🥵 🧘 admin 🔻  |
|-----------------------------------|----------------------|---------------------|--------|-----------------------------------------------|--------------|
|                                   |                      |                     |        | Fetc                                          | h New Orders |
| Search by keyword                 | Q<br>1 records found |                     | 2      | Filters     Default View       0     per page | Columns -    |
| Cancel Order<br>Sync Order Status | lerchant Order Id    | Order Place Date i  | Status | Reverb Order Id                               | Entity Id    |
| Mark As Shipped<br>Delete Order   | 544297               | 2018-05-07 07:50:07 | paid   | 3616850                                       | 17           |

• Your order status will get synced.

### 6.3. Mark Order(s) as Shipped

### To Mark Order(s) as Shipped,

- Go to your Magento 2 Admin Panel.
- From the left navigation bar, click Reverb. Then click View Reverb Orders.

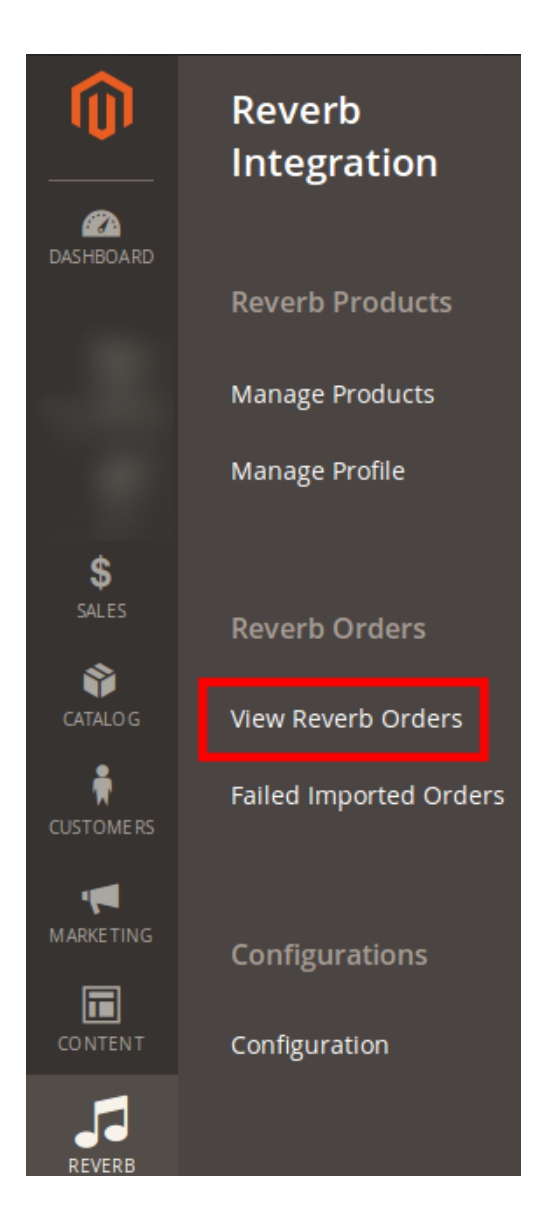

• The page appears as below:

| Orders Grid                                      |                     |               | Q            | 📫 🛃 🛃 📕        |
|--------------------------------------------------|---------------------|---------------|--------------|----------------|
|                                                  |                     |               | Fe           | tch New Orders |
| Search by keyword Q 🕑 Default View 🔹 🍄 Columns 🗸 |                     |               |              |                |
| Actions                                          | ound                | 20            | ▪ per page < | 1 of 1 >       |
| Magento<br>Order id Merchant Order Id            | d Order Place Date  | † Status Reve | erb Order Id | Entity Id      |
| 000000077 1544297                                | 2018-05-07 07:50:07 | paid 3616     | 5850         | 17             |

• Select the products that you want to mark as shipped.

• From the Actions tab, select Mark as Shipped.

| Orders Grid                       |                   |                     |        | Q                                                     | 💋 👤 admin 🗸  |
|-----------------------------------|-------------------|---------------------|--------|-------------------------------------------------------|--------------|
|                                   |                   |                     |        | Fetc                                                  | h New Orders |
| Search by keyword       Actions   | Q 1 records found |                     | 2      | Filters     Default View       0     •       per page | Columns -    |
| Cancel Order<br>Sync Order Status | lerchant Order Id | Order Place Date 1  | Status | Reverb Order Id                                       | Entity Id    |
| Mark As Shipped                   | 544297            | 2018-05-07 07:50:07 | paid   | 3616850                                               | 17           |
| Delete Order                      | ]                 |                     |        |                                                       |              |

• A confirmation box appears asking you to confirm your action.

| Ship Complete Orders                                                               |        | $\times$ |
|------------------------------------------------------------------------------------|--------|----------|
| This would mark selected Reverb orders as shipped if they are complete in Magento? |        |          |
|                                                                                    | Cancel | ок       |

• Click OK and the product will be marked as shipped. A success message will appear on your page.

| Orders Grid         |                                |                     |          | Q                        | 🥵 🧘 admin 🗸 |
|---------------------|--------------------------------|---------------------|----------|--------------------------|-------------|
|                     |                                |                     |          | Fetch                    | New Orders  |
| ✓ 1 Orders Shipn    | nent Successfull to Reverb.com |                     |          |                          |             |
| Search by keyword   | Q                              | ]                   | Y        | Filters O Default View - | 🔅 Columns 👻 |
| Actions             | 1 records found                |                     | 20       | ▪ per page <             | 1 of 1 >    |
| Magento<br>Order id | Merchant Order Id              | Order Place Date 1  | Status   | Reverb Order Id          | Entity Id   |
| 000000077           | 1544297                        | 2018-05-07 07:50:07 | Complete | 3616850                  | 17          |

| Orders Grid                                   |                     |          | Q                      | 🥵 🧘 admin 🗸  |
|-----------------------------------------------|---------------------|----------|------------------------|--------------|
|                                               |                     |          | Fetc                   | n New Orders |
| ✓ 1 Orders Shipment Successfull to Reverb.com |                     |          |                        |              |
| Search by keyword Q                           |                     | Y        | Filters Oefault View - | 🔅 Columns 👻  |
| Actions                                       |                     | 20       | ▪ per page <           | 1 of 1 >     |
| Magento<br>Order id Merchant Order Id         | Order Place Date 1  | Status   | Reverb Order Id        | Entity Id    |
| 000000077 1544297                             | 2018-05-07 07:50:07 | Complete | 3616850                | 17           |

### 6.4. Delete the Order

### To Delete the Order,

- Go to Magento admin panel.
- Click on Reverb on left navigation panel. Then click on View Reverb Orders.

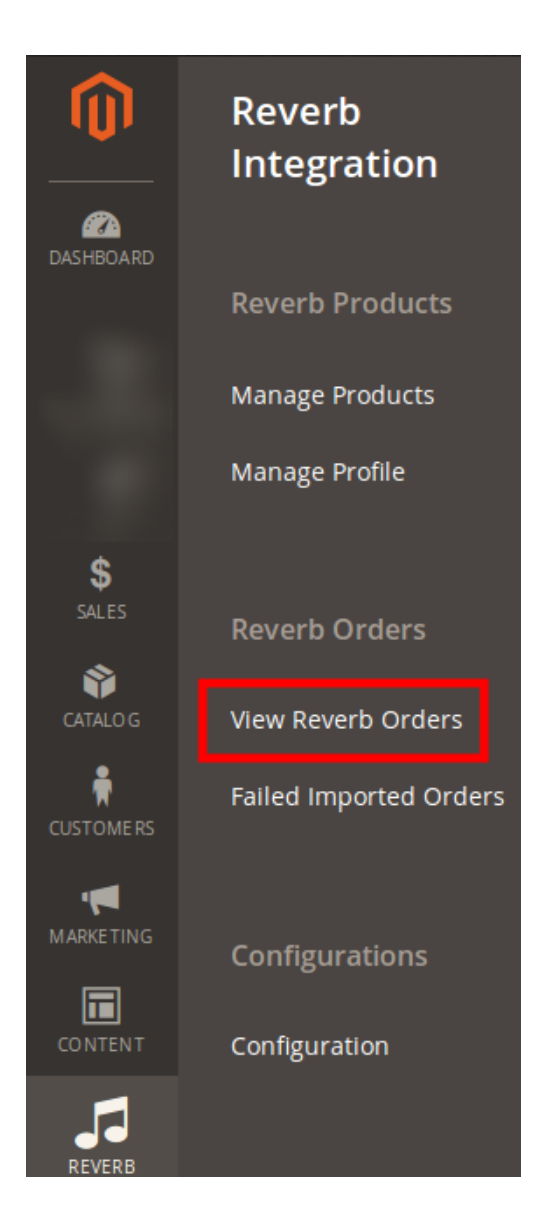

• The page appears to you as shown below:

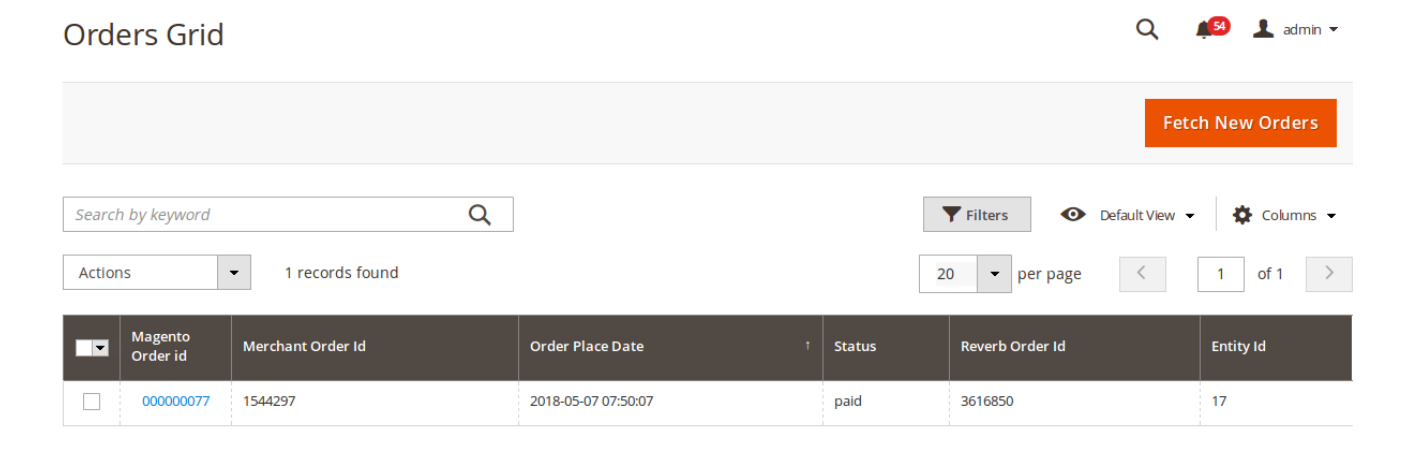

• Select the order that you want to delete.

• From Actions bar, select Delete Order.

| Orders Grid                    |                     |        | Q                                               | 🥵 上 admin 👻  |
|--------------------------------|---------------------|--------|-------------------------------------------------|--------------|
|                                |                     |        | Fetc                                            | h New Orders |
| Search by keyword Q            |                     | 2      | Filters     O Default View +       O + per page | Columns -    |
| Cancel Order Sync Order Status | Order Place Date †  | Status | Reverb Order Id                                 | Entity Id    |
| Mark As Shipped 544297         | 2018-05-07 07:50:07 | paid   | 3616850                                         | 17           |
| Delete Order                   |                     |        |                                                 |              |

- When a box appears for you asking you to confirm your action, select OK.
- Your Order(s) will be deleted and a message will appear as below:

| Orders Grid                                                |                   |                          |                   | Q 🚛            | admin 👻     |
|------------------------------------------------------------|-------------------|--------------------------|-------------------|----------------|-------------|
|                                                            |                   |                          |                   | Fetch N        | ew Orders   |
| <ul> <li>Total of 1 record(s) have been deleted</li> </ul> | I.                |                          |                   |                |             |
| Search by keyword                                          | Q                 |                          | <b>T</b> Filters  | Default View 🔻 | 🔅 Columns 👻 |
| Actions                                                    | d                 |                          | 20 👻 per page     | < 1            | of 1 >      |
| Magento Order id                                           | Merchant Order Id | Order Place Date †       | Status Reverb Ord | er Id          | Entity Id   |
|                                                            | We co             | uldn't find any records. |                   |                |             |

### 7. View Failed Imported Orders

To view the Failed Imported Orders,

- Go to Magento admin panel.
- On left navigation bar, click on Reverb and then you can see Failed Imported Orders which you need to click at.

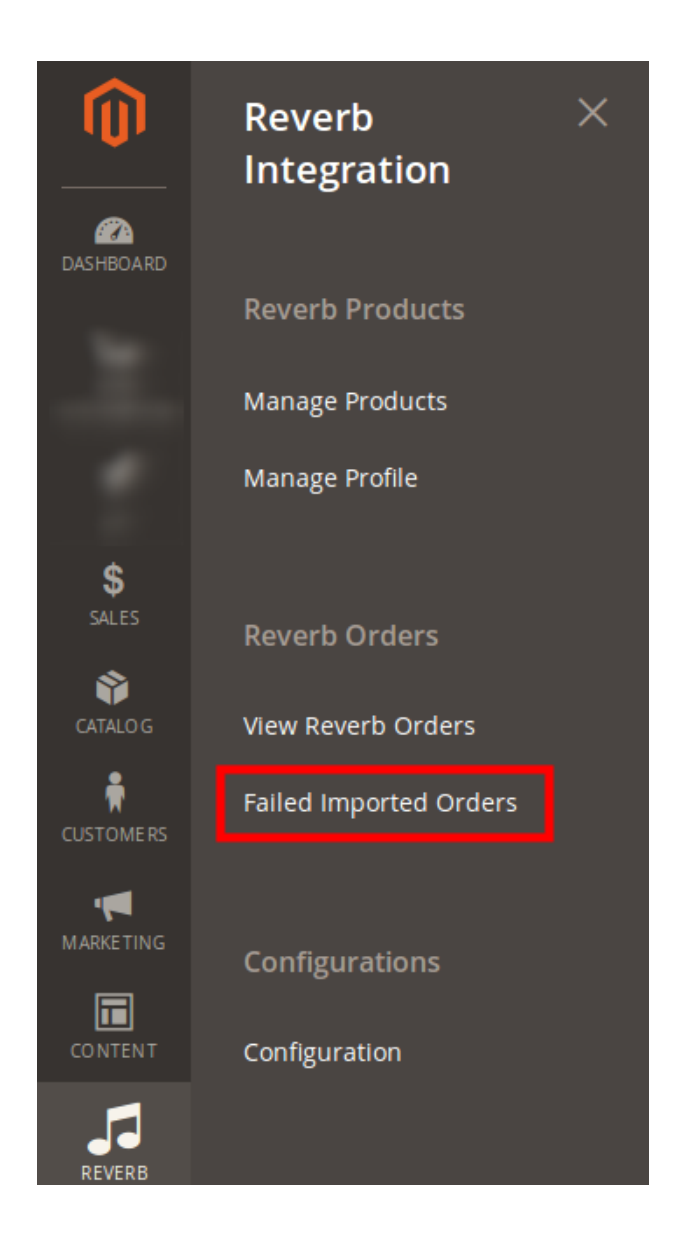

• The page will appear to you as soon in the image below:

#### Q 👤 admin ୟ Failed Orders Grid Failed Orders Grid Delete Orders **Filters** Default View • 🔅 Columns 👻 1 records found 20 • per page < 1 of 1 Refernce Order Order Data 2 1544297 Thursday 3616850 {"amount\_product":{"amount":"175.00","amount\_cents":17500,"currency":"USD","symbol":"\$","display":"\$175"},"amount\_product\_subtotal":{"amount":"175.00","amount":"175.00","amount":"175 ("amount":"12.50","amount\_cents":1250,"currency":"USD", "symbol":"\$","display":"\$12.50"),"amount\_tax":("amount":"0.00","amount\_cents":0,"currency":"USD", "s Renteria","buyer\_first\_name":"Felix","buyer\_last\_name":"Renteria","buyer\_id":1544297,"created\_at":"2018-05-07T02:50:07-05:00","order\_number":"3616850","net 10th of May ("region":"CA", "locality":"Wildomar", "country\_code":"US", "display\_location":"Wildomar, CA, United States", "id":"14131812","primary":false,"name":"Felix Renteria Ct", "extended\_address":"","postal\_code":"92595", "phone":"5622306919","unformatted\_phone":"5622306919", "complete\_shipping\_address":true,"\_links";{"self":{ 2018 10:47:44 AM -Product V14131812"}},"shipping\_method":"shipped","shipment\_status":"unknown","local\_pickup";false,"shop\_name":"The Fretwire Store","status":"paid","title":"The Fr Kit","updated\_at":"2018-05-07T02:50:11-05:00","payment\_method":"direct\_checkout","order\_bundle\_id":"3549235","product\_id":"9809321","photos":{{"\_links":"{" 24-MB0 Vs-QSMcDMXN--Va\_exif,c\_limit,f\_auto,fl\_progressive,g\_south,h\_1136,q\_auto:eco,w\_640Vv1516731959Vx6ezdw8rx2e15epxsl8y.png"},"thumbnail":{"hrtf":"http://to.action.org/limit.com/action.org/limit.com/action.org/limit.co Is not Vx6ezdw8rx2e15epxs8y.png"}, "ku\":24-MB0" "remaining listing\_inventory".7, "selling\_fee":("amount":6.56", "amount\_cents":65.56", "amount\_cents":65.56", "amount\_cents":65.56", "amount\_cents":6.56", "amount\_cents":6.56", " Available In your System. {"href":"https:\//reverb.com/Vapi/Vmy/conversations?listing\_id=9809321&recipient\_id=1544297"}, "web":{"href":"https:\//reverb.com/Vmy/SellingVorders/36 {"href":"https:\//reverb.com/Vapi/Vmy/orders/SellingV3616850"},"mark\_picked\_up":{"href":"https:\//reverb.com/Vapi/Vmy/orders/SellingV3616850/Wark\_ Vselling?order\_id=3616850"},"contact\_buyer":{"web":{"https://Vreverb.com//my/messages/new?item=9809321-the-fretwire-diy-electric-guitar-kit-mos-

- On this page, you may see the failed orders listed and may delete the orders by clicking on the Delete Order on the top right side of the page.
- Your order(s) will be deleted.

### 8. Reverb Knowledge Base

Reverb Knowledge Base is a key that opens the doors of convenience to the sellers while they sell on Reverb using CedCommerce's Reverb Magento 2 Integration Extension.

On the Reverb Knowledge Base page, sellers may see:

- CedCommerce Support
- Documentation of Reverb Magento 2 Integration Integration
- Integration Video from Reverb.com

#### To go to CedCommerce Support:

- Go to your Magento admin panel.
- On the left navigation bar, click on Reverb and then you may see Reverb Knowledge Base and you need to click on it.

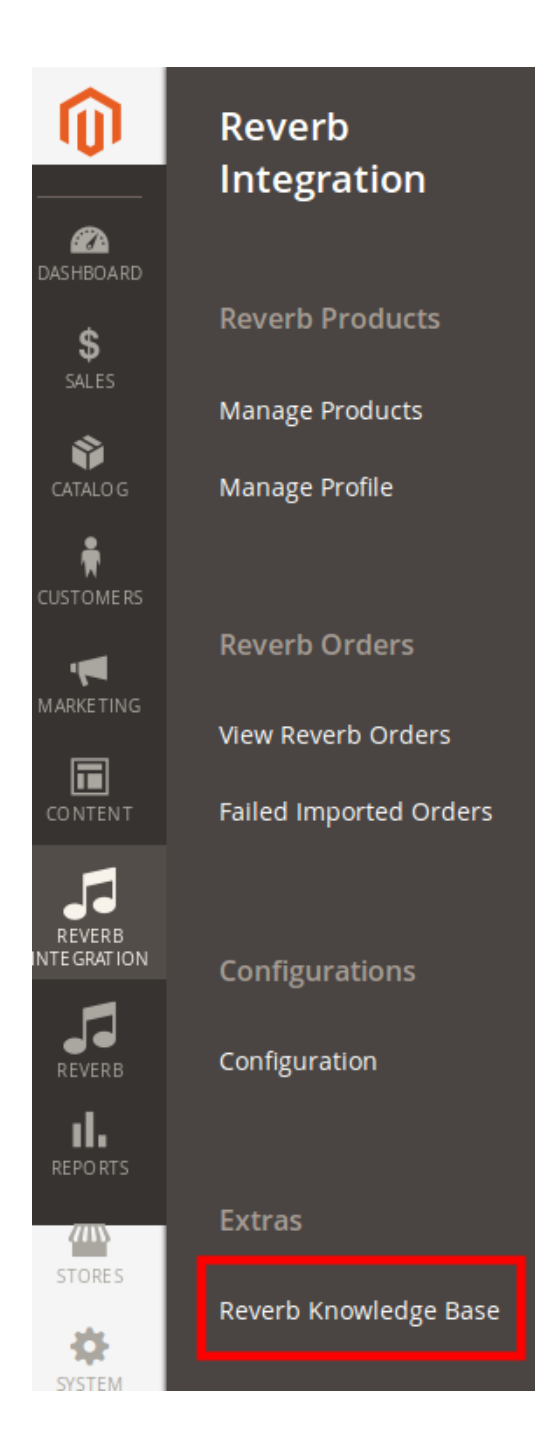

### • The page will appear to you as shown below:

| Reverb Knowledge Base             | Q | <b>1</b> 57 | 💄 admin 👻 |
|-----------------------------------|---|-------------|-----------|
| Cedcommerce Support               |   |             | $\odot$   |
| Documentation                     |   |             | $\odot$   |
| Integration Video from Reverb.com |   |             | $\odot$   |

• Now click on CedCommerce Support. You will see the tab getting expanded:

| Reverb Knowledge Base                                 | Q | <b>4</b> 57 | 💄 admin 👻 |
|-------------------------------------------------------|---|-------------|-----------|
| Cedcommerce Support Reverb Integration Knowledge base |   |             | $\odot$   |
| Documentation                                         |   |             | $\odot$   |
| Integration Video from Reverb.com                     |   |             | $\odot$   |

• Now click on Reverb Integration Knowledge Base and the page will get opened in a new page, giving you every information you need to know about this extension – FAQ, and others.

#### To see the Documentation:

- Go to your Magento admin panel.
- On the left navigation bar, click on Reverb and then you may see Reverb Knowledge Base and you need to click on it.

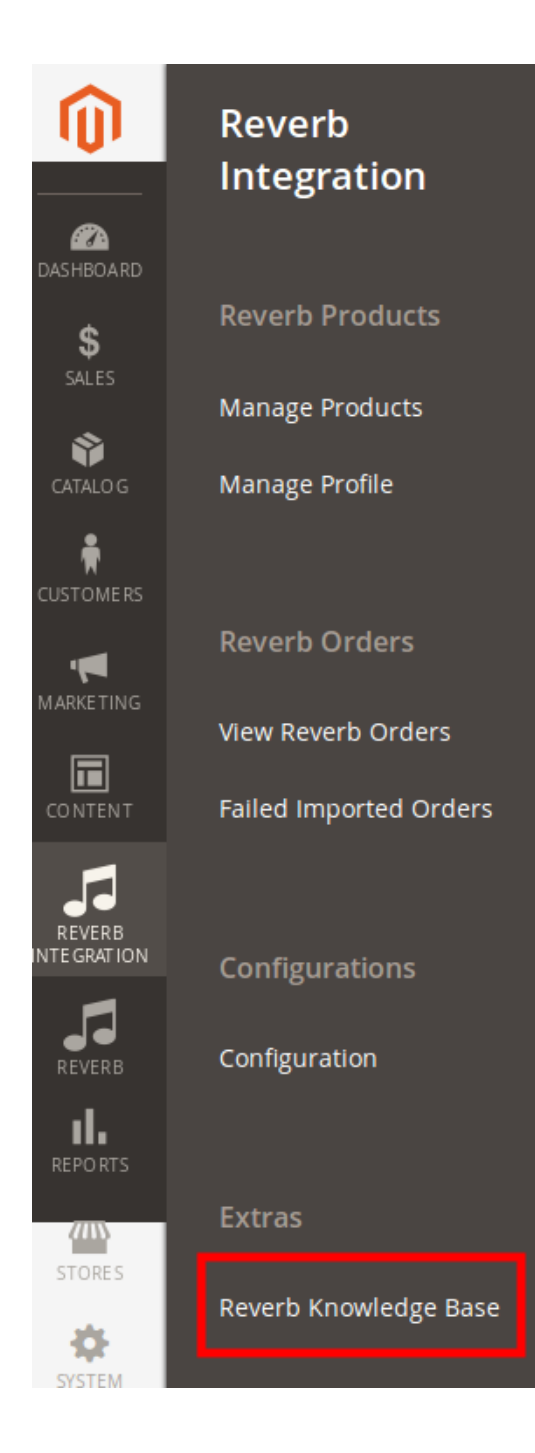

• The page will appear to you as shown below:

| Reverb Knowledge Base             | Q | <b>1</b> 57 | 💄 admin 👻 |
|-----------------------------------|---|-------------|-----------|
| Cedcommerce Support               |   |             | $\odot$   |
| Documentation                     |   |             | $\odot$   |
| Integration Video from Reverb.com |   |             | $\odot$   |

- Now click on Documentation.
- The tab will get expanded like below image:

| Reverb Knowledge Base                   | Q | <b>(61</b> ) | 💄 admin 👻 |
|-----------------------------------------|---|--------------|-----------|
| Cedcommerce Support                     |   |              | $\odot$   |
| Documentation                           |   |              | $\odot$   |
| Reverb Integration Extension User Guide |   |              |           |
| Integration Video from Reverb.com       |   |              | $\odot$   |

- Click on Reverb Integration Extension User Guide.
- You will be navigated to the documentation page where you can go through the integration process.

#### To see the Integration Videos from Reverb:

- Go to your Magento admin panel.
- On the left navigation bar, click on Reverb and then you may see Reverb Knowledge Base and you need to click on it.

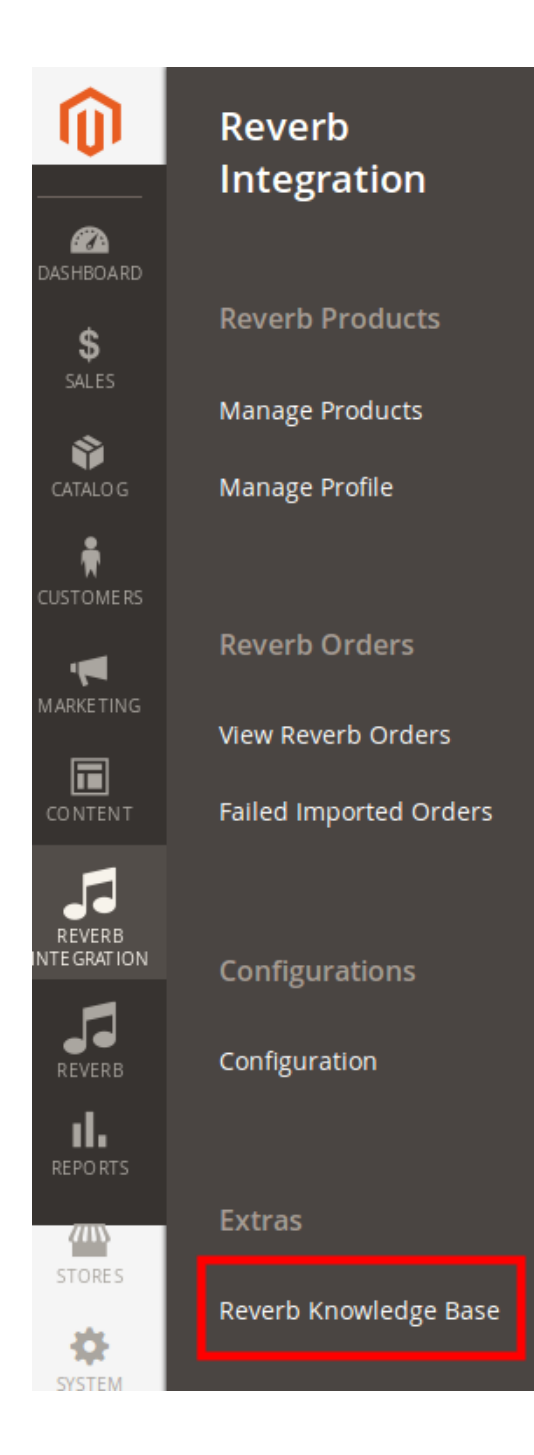

### • The page will appear to you as shown below:

| Reverb Knowledge Base             | Q | <b>4</b> 57 | 💄 admin 👻 |
|-----------------------------------|---|-------------|-----------|
| Cedcommerce Support               |   |             | $\odot$   |
| Documentation                     |   |             | $\odot$   |
| Integration Video from Reverb.com |   |             | $\odot$   |

- Click on Integration Video from Reverb.com
- The tab will get expanded and from here, the sellers may see the videos that they want to see by clicking on the links given.